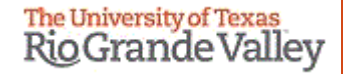

#### WELCOME

TO THE NEW IRB ELECTRONIC SYSTEM

# Tick@lab

**Amendments (Modifications) Submission Training** 

# IMPORTANT NOTE: Remember to Allow Pop-Ups in your web browser.

If you do not allow pop-ups, the system will not work properly.

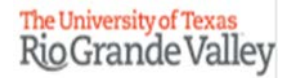

## Tick@Lab URL

https://lar.utrgv.edu/tickatlab/default.aspx

### Log in with your UTRGV Credentials

If you are unable to log in please contact the Office of Research Compliance at (956) 665-2093/ (956) 665-2889/ (956) 665-3598 / (956) 882-7743. Or, you may also email the IRB to <u>irb@utrgv.edu</u>

We will check on your account to see if updating is required. If no account is found, you will have to complete a web form to request access.

#### After Login in to Tick@lab,

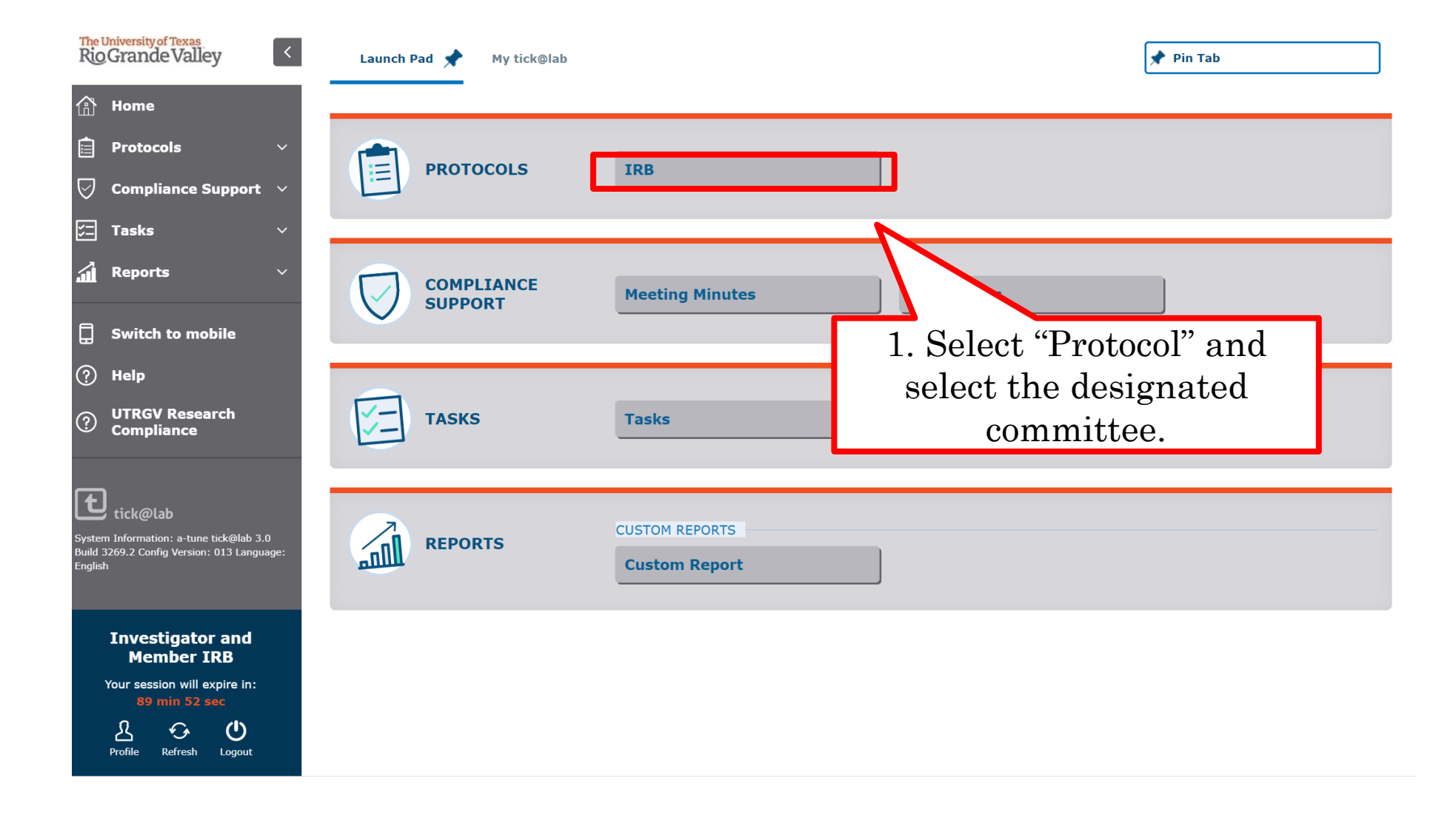

# How to Submit an Amendment (Modification) Request

Submission Steps

#### Please note: The PI or Co-Investigators can amend (modify) an approved protocol.

| My Fil               | ter Sets:                                                                                                    | History                                                                                                    | - 1                                                                                                    | Docum                                                                                              | nent                                                                                                    |                                                                           |                                          |                                                                                                    |                                                                                                    |                                                                                                    |                                                                                                    |                                                                               |                                                                                                    |                                                                |                                                   |
|----------------------|----------------------------------------------------------------------------------------------------|----------------------------------------------------------------------------------------------------|----------------------------------------------------------------------------------------------------|----------------------------------------------------------------------------------------------------|----------------------------------------------------------------------------------------------------|---------------------------------------------------------------------------|------------------------------------------|----------------------------------------------------------------------------------------------------|----------------------------------------------------------------------------------------------------|----------------------------------------------------------------------------------------------------|----------------------------------------------------------------------------------------------------|-------------------------------------------------------------------------------|----------------------------------------------------------------------------------------------------|----------------------------------------------------------------|---------------------------------------------------|
| CLICE                | THERE TO VIEW, CREATE A<br>New TExport to Excer<br>rements are organized into file:<br>fentries: 1153                               | ND EDIT YOUR PROTOCOLS.                                                                                                    | the document                                                                                                    | t(s) stored in                                                                                     | the file.                                                                                                    | F<br>yo<br>P:                                                             | or this pro<br>our projec<br>rotocols" ( | ocess<br>t by<br>on M                                                                                                    | you<br>selea<br>y Fil                                                                                                    | i are go<br>cting "A<br>lter Se                                                                                          | oing<br>Appr<br>ts.                                                                                                    | to a<br>cove                                                                  | ccess<br>d                                                                                                    |                                                                |                                                   |
| ~                    | 1 2 3 4 5                                                                                                    | 6 7 8 9 10<br>File title                                                                                                    | > >><br>File                                                                                                    | File status                                                                                        | Last file<br>status                                                                                                    | Expiration                                                                | Document title                           | Last                                                                                                    | Last                                                                                                    | Current                                                                                                    | Last<br>document                                                                                                    | 1st                                                                           | Principal                                                                                                    | Version                                                        | Next<br>Annual                                    |
|                      |                                                                                                    |                                                                                                    | created                                                                                                    |                                                                                                    | change                                                                                                    | date                                                                      |                                          | change                                                                                                    | checkout                                                                                                    | status/progress                                                                                                    | status<br>change                                                                                                    | approved                                                                      | investigator                                                                                                    |                                                                | Review<br>Date                                    |
| -                    | IRB-20-0237                                                                                                    | Protocol H - Testing<br>Withdraw aft                                                                                                    | 17-Aug-<br>2020                                                                                                    | Initiated                                                                                          | change<br>17-Aug-<br>2020                                                                                                    | date<br>                                                                  |                                          | change<br>17-Aug-<br>2020                                                                                                    | checkout<br>17-Aug-<br>2020                                                                                                    | status/progress<br>Withdrawn                                                                                             | status<br>change<br>17-Aug-<br>2020                                                                                                    | approved                                                                      | investigator<br>IRB, Investigator                                                                                                    | 7.0                                                            | Review<br>Date                                    |
| <b>₩</b>             | IRB-20-0237<br>IRB-20-0236                                                                                                    | Protocol H - Testing<br>Withdraw aft<br>Protocol G - Withdraw Draft                                                                                                    | 17-Aug-<br>2020<br>17-Aug-<br>2020                                                                                                    | Initiated<br>Closed                                                                                | change<br>17-Aug-<br>2020<br>17-Aug-<br>2020                                                                                                    | date<br>                                                                  |                                          | 17-Aug-<br>2020<br>17-Aug-<br>2020                                                                                                    | 17-Aug-<br>2020<br>17-Aug-<br>2020                                                                                                    | status/progress<br>Withdrawn<br>Closed                                                                                   | status<br>change<br>17-Aug-<br>2020<br>17-Aug-<br>2020                                                                                                    | approved<br>                                                                  | investigator<br>IRB, Investigator<br>IRB, Investigator                                                                                                    | 7.0<br>2.0                                                     | Review<br>Date<br>                                |
|                      | IRB-20-0237<br>IRB-20-0236<br>IRB-20-0235                                                                                           | Protocol H - Testing<br>Withdraw aft<br>Protocol G - Withdraw Draft<br>Protocol F - Testing<br>Disapproval                                                                                                    | 17-Aug-<br>2020<br>17-Aug-<br>2020<br>17-Aug-<br>2020                                                                                                    | Initiated<br>Closed<br>Disapprov<br>ed                                                             | change<br>17-Aug-<br>2020<br>17-Aug-<br>2020<br>17-Aug-<br>2020                                                                                                    | date<br>                                                                  |                                          | document           change           17-Aug-           2020           17-Aug-           2020           17-Aug-           2020           17-Aug-           2020                                                                                                    | checkout<br>17-Aug-<br>2020<br>17-Aug-<br>2020<br>17-Aug-<br>2020                                                                                                    | status/progress<br>Withdrawn<br>Closed<br>Disapproved                                                                    | status<br>change<br>17-Aug-<br>2020<br>17-Aug-<br>2020<br>17-Aug-<br>2020                                                                                                    | approved<br><br>                                                              | investigator<br>IRB, Investigator<br>IRB, Investigator<br>IRB, Investigator                                                                                                    | 7.0<br>2.0<br>4.0                                              | Review<br>Date                                    |
| 2<br>2<br>2          | IRB-20-0237<br>IRB-20-0236<br>IRB-20-0235<br>IRB-20-0234                                                                            | Protocol H - Testing<br>Withdraw aft<br>Protocol G - Withdraw Draft<br>Protocol F - Testing<br>Disapproval<br>Protocol E - Not-HSR                                                                                                    | 17-Aug-<br>2020<br>17-Aug-<br>2020<br>17-Aug-<br>2020<br>17-Aug-<br>2020                                                                                                | Initiated<br>Closed<br>Disapprov<br>ed<br>Closed                                                   | change           17-Aug-           2020           17-Aug-           2020           17-Aug-           2020           17-Aug-           2020           17-Aug-           2020                                                                                                    | date<br><br>                                                              |                                          | Interpretation           17-Aug-2020           17-Aug-2020           17-Aug-2020           17-Aug-2020           17-Aug-2020           17-Aug-2020                                                                                                    | Checkout           17-Aug-           2020           17-Aug-           2020           17-Aug-           2020           17-Aug-           2020           17-Aug-           2020           17-Aug-           2020                                                                                                    | status/progress<br>Withdrawn<br>Closed<br>Disapproved<br>Closed                                                          | status<br>change<br>17-Aug-<br>2020<br>17-Aug-<br>2020<br>17-Aug-<br>2020<br>17-Aug-<br>2020                                                                                                    | approved<br><br>                                                              | IRB, Investigator<br>IRB, Investigator<br>IRB, Investigator<br>IRB, Investigator<br>IRB, Investigator                                                                                                    | 7.0<br>2.0<br>4.0<br>4.0                                       | Review<br>Date                                    |
|                      | IRB-20-0237<br>IRB-20-0236<br>IRB-20-0235<br>IRB-20-0234<br>IRB-20-0233                                                             | Protocol H - Testing<br>Withdraw aft<br>Protocol G - Withdraw Draft<br>Protocol F - Testing<br>Disapproval<br>Protocol E - Not-HSR<br>Protocol D - Testing Email<br>Notifi                                                                                                    | 17-Aug-<br>2020<br>17-Aug-<br>2020<br>17-Aug-<br>2020<br>17-Aug-<br>2020<br>17-Aug-<br>2020                                                                             | Initiated<br>Closed<br>Disapprov<br>ed<br>Closed<br>Approved                                       | change<br>17-Aug-<br>2020<br>17-Aug-<br>2020<br>17-Aug-<br>2020<br>17-Aug-<br>2020<br>17-Aug-<br>2020                                                                                                    | date<br><br><br><br>17-Aug-<br>2120                                       |                                          | Change           17-Aug-<br>2020           17-Aug-<br>2020           17-Aug-<br>2020           17-Aug-<br>2020           17-Aug-<br>2020           17-Aug-<br>2020           17-Aug-<br>2020                                                                                                    | Checkout<br>17-Aug-<br>2020<br>17-Aug-<br>2020<br>17-Aug-<br>2020<br>17-Aug-<br>2020<br>17-Aug-<br>2020                                                                                                    | Status/progress<br>Withdrawn<br>Closed<br>Disapproved<br>Closed<br>Approved                                              | status<br>change<br>17-Aug-<br>2020<br>17-Aug-<br>2020<br>17-Aug-<br>2020<br>17-Aug-<br>2020<br>17-Aug-<br>2020                                                                                                | approved<br><br><br><br>17-Aug-<br>2020                                       | Investigator<br>IRB, Investigator<br>IRB, Investigator<br>IRB, Investigator<br>IRB, Investigator<br>IRB, Investigator                                                                                                    | 7.0<br>2.0<br>4.0<br>4.0<br>17.0                               | Review<br>Date<br><br><br><br>17-Aug-<br>2022     |
| [] [] [] [] [] [] [] | IRB-20-0237<br>IRB-20-0236<br>IRB-20-0235<br>IRB-20-0234<br>IRB-20-0233<br>IRB-20-0232                                              | Protocol H - Testing<br>Withdraw aft<br>Protocol G - Withdraw Draft<br>Protocol F - Testing<br>Disapproval<br>Protocol E - Not-HSR<br>Protocol D - Testing Email<br>Notifi<br>Protocol C - Health Affairs<br>Appli                                                                          | 17-Aug-<br>2020<br>17-Aug-<br>2020<br>17-Aug-<br>2020<br>17-Aug-<br>2020<br>17-Aug-<br>2020<br>17-Aug-<br>2020<br>17-Aug-<br>2020                                       | Initiated<br>Closed<br>Disapprov<br>ed<br>Closed<br>Approved                                       | change<br>17-Aug-<br>2020<br>17-Aug-<br>2020<br>17-Aug-<br>2020<br>17-Aug-<br>2020<br>17-Aug-<br>2020<br>17-Aug-<br>2020                                                                                                    | date<br><br><br><br>17-Aug-<br>2120<br>17-Aug-<br>2021                    |                                          | 17-Aug-<br>2020           17-Aug-<br>2020           17-Aug-<br>2020           17-Aug-<br>2020           17-Aug-<br>2020           17-Aug-<br>2020           17-Aug-<br>2020           17-Aug-<br>2020           17-Aug-<br>2020           17-Aug-<br>2020                                                                                                    | Checkout<br>17-Aug-<br>2020<br>17-Aug-<br>2020<br>17-Aug-<br>2020<br>17-Aug-<br>2020<br>17-Aug-<br>2020<br>17-Aug-<br>2020<br>17-Aug-<br>2020<br>17-Aug-<br>2020                                                                                                    | status/progress<br>Withdrawn<br>Closed<br>Disapproved<br>Closed<br>Approved<br>Approved                                  | status<br>change<br>17-Aug-<br>2020<br>17-Aug-<br>2020<br>17-Aug-<br>2020<br>17-Aug-<br>2020<br>17-Aug-<br>2020<br>17-Aug-<br>2020                                                                             | approved<br><br><br><br>17-Aug-<br>2020<br>17-Aug-<br>2020                    | Investigator<br>IRB, Investigator<br>IRB, Investigator<br>IRB, Investigator<br>IRB, Investigator<br>IRB, Investigator<br>IRB, Investigator                                                                                | 7.0<br>2.0<br>4.0<br>4.0<br>17.0<br>29.0                       | Review<br>Date<br><br><br><br>17-Aug-<br>2022<br> |
|                      | IRB-20-0237<br>IRB-20-0236<br>IRB-20-0235<br>IRB-20-0234<br>IRB-20-0233<br>IRB-20-0232<br>IRB-20-0231                               | Protocol H - Testing<br>Withdraw aft<br>Protocol G - Withdraw Draft<br>Protocol F - Testing<br>Disapproval<br>Protocol E - Not-HSR<br>Protocol D - Testing Email<br>Notifi<br>Protocol C - Health Affairs<br>Appli<br>Testing Special Configs                                               | 17-Aug-<br>2020<br>17-Aug-<br>2020<br>17-Aug-<br>2020<br>17-Aug-<br>2020<br>17-Aug-<br>2020<br>17-Aug-<br>2020<br>17-Aug-<br>2020<br>17-Aug-<br>2020                    | Initiated<br>Closed<br>Disapprov<br>ed<br>Closed<br>Approved<br>Approved<br>Initiated              | change           17-Aug-           2020           17-Aug-           2020           17-Aug-           2020           17-Aug-           2020           17-Aug-           2020           17-Aug-           2020           17-Aug-           2020           17-Aug-           2020           17-Aug-           2020           17-Aug-           2020           17-Aug-           2020                                                                                                    | date                17-Aug-<br>2120       17-Aug-<br>2021                 |                                          | 17-Aug-<br>2020           17-Aug-<br>2020           17-Aug-<br>2020           17-Aug-<br>2020           17-Aug-<br>2020           17-Aug-<br>2020           17-Aug-<br>2020           17-Aug-<br>2020           17-Aug-<br>2020           17-Aug-<br>2020           17-Aug-<br>2020                                                                               | Checkout<br>17-Aug-<br>2020<br>17-Aug-<br>2020                                                                                                    | Status/progress Withdrawn Closed Disapproved Closed Approved Draft                                                       | status<br>change<br>17-Aug-<br>2020<br>17-Aug-<br>2020<br>17-Aug-<br>2020<br>17-Aug-<br>2020<br>17-Aug-<br>2020<br>17-Aug-<br>2020<br>17-Aug-<br>2020                                                          | approved<br><br><br><br>17-Aug-<br>2020<br>17-Aug-<br>2020<br>                | IRB, Investigator<br>IRB, Investigator<br>IRB, Investigator<br>IRB, Investigator<br>IRB, Investigator<br>IRB, Investigator<br>Fernandez, Kimberly                                                                         | 7.0<br>2.0<br>4.0<br>4.0<br>17.0<br>29.0<br>1.0                | Review<br>Date                                    |
|                      | IRB-20-0237<br>IRB-20-0236<br>IRB-20-0235<br>IRB-20-0234<br>IRB-20-0233<br>IRB-20-0232<br>IRB-20-0231<br>IRB-20-0230                | Protocol H - Testing<br>Withdraw aft<br>Protocol G - Withdraw Draft<br>Protocol F - Testing<br>Disapproval<br>Protocol E - Not-HSR<br>Protocol D - Testing Email<br>Notifi<br>Protocol C - Health Affairs<br>Appli<br>Testing Special Configs<br>Test App 7/22                              | 17-Aug-<br>2020<br>17-Aug-<br>2020<br>17-Aug-<br>2020<br>17-Aug-<br>2020<br>17-Aug-<br>2020<br>17-Aug-<br>2020<br>17-Aug-<br>2020<br>22-Jul-<br>2020                    | Initiated<br>Closed<br>Disapprov<br>ed<br>Closed<br>Approved<br>Approved<br>Initiated              | change<br>17-Aug-<br>2020<br>17-Aug-<br>2020<br>17-Aug-<br>2020<br>17-Aug-<br>2020<br>17-Aug-<br>2020<br>17-Aug-<br>2020<br>20-<br>17-Aug-<br>2020<br>22-Jul-<br>2020                                                                                                    | date<br><br><br>17-Aug-<br>2120<br>17-Aug-<br>2021<br><br>                |                                          | 17-Aug-<br>2020           17-Aug-<br>2020           17-Aug-<br>2020           17-Aug-<br>2020           17-Aug-<br>2020           17-Aug-<br>2020           17-Aug-<br>2020           17-Aug-<br>2020           17-Aug-<br>2020           17-Aug-<br>2020           22-Jul-<br>2020                                                                               | Checkout           17-Aug-<br>2020           17-Aug-<br>2020           17-Aug-<br>2020           17-Aug-<br>2020           17-Aug-<br>2020           17-Aug-<br>2020           17-Aug-<br>2020           27-Aug-<br>2020           22-Jul-<br>2020                                                                                                    | Status/progress Withdrawn Closed Disapproved Closed Approved Draft Draft                                                 | status<br>change<br>17-Aug-<br>2020<br>17-Aug-<br>2020<br>17-Aug-<br>2020<br>17-Aug-<br>2020<br>17-Aug-<br>2020<br>17-Aug-<br>2020<br>17-Aug-<br>2020<br>22-Jul-<br>2020                                       | approved<br><br><br>17-Aug-<br>2020<br>17-Aug-<br>2020<br><br>                | Investigator<br>IRB, Investigator<br>IRB, Investigator<br>IRB, Investigator<br>IRB, Investigator<br>IRB, Investigator<br>IRB, Investigator<br>Fernandez, Kimberly<br>IACUC IRB IBC,<br>Administrator                      | 7.0<br>2.0<br>4.0<br>17.0<br>29.0<br>1.0<br>1.0                | Review<br>Date                                    |
|                      | IRB-20-0237<br>IRB-20-0236<br>IRB-20-0235<br>IRB-20-0234<br>IRB-20-0233<br>IRB-20-0232<br>IRB-20-0231<br>IRB-20-0230<br>IRB-20-0229 | Protocol H - Testing<br>Withdraw aft<br>Protocol G - Withdraw Draft<br>Protocol F - Testing<br>Disapproval<br>Protocol E - Not-HSR<br>Protocol D - Testing Email<br>Notifi<br>Protocol C - Health Affairs<br>Appli<br>Testing Special Configs<br>Test App 7/22<br>Protocol B (FA Behav Exp) | 17-Aug-<br>2020<br>17-Aug-<br>2020<br>17-Aug-<br>2020<br>17-Aug-<br>2020<br>17-Aug-<br>2020<br>17-Aug-<br>2020<br>17-Aug-<br>2020<br>22-Jul-<br>2020<br>22-Jul-<br>2020 | Initiated<br>Closed<br>Disapprov<br>ed<br>Closed<br>Approved<br>Approved<br>Initiated<br>Disapprov | change           17-Aug-           2020           17-Aug-           2020           22-Jul-           2020 | date<br><br><br>17-Aug-<br>2120<br>17-Aug-<br>2021<br><br>16-Aug-<br>2021 |                                          | 17-Aug-<br>2020           17-Aug-<br>2020           17-Aug-<br>2020           17-Aug-<br>2020           17-Aug-<br>2020           17-Aug-<br>2020           17-Aug-<br>2020           17-Aug-<br>2020           17-Aug-<br>2020           17-Aug-<br>2020           17-Aug-<br>2020           17-Aug-<br>2020           17-Aug-<br>2020           17-Aug-<br>2020 | Checkout<br>17-Aug-<br>2020<br>17-Aug-<br>2020<br>17-Aug-<br>17-Aug- | Status/progress<br>Withdrawn<br>Closed<br>Disapproved<br>Closed<br>Approved<br>Approved<br>Draft<br>Draft<br>Disapproved | status<br>change<br>17-Aug-<br>2020<br>17-Aug-<br>2020<br>17-Aug-<br>2020<br>17-Aug-<br>2020<br>17-Aug-<br>2020<br>17-Aug-<br>2020<br>17-Aug-<br>2020<br>17-Aug-<br>2020<br>17-Aug-<br>2020<br>17-Aug-<br>2020 | approved<br><br><br>17-Aug-<br>2020<br>17-Aug-<br>2020<br><br>17-Aug-<br>2020 | Investigator<br>IRB, Investigator<br>IRB, Investigator<br>IRB, Investigator<br>IRB, Investigator<br>IRB, Investigator<br>IRB, Investigator<br>Fernandez, Kimberly<br>IACUC IRB IBC,<br>Administrator<br>IRB, Investigator | 7.0<br>2.0<br>4.0<br>4.0<br>17.0<br>29.0<br>1.0<br>1.0<br>15.0 | Review<br>Date                                    |

Documents/Versions in File

| Document title | Version | Last<br>document<br>change | Last<br>document<br>checkout | Document<br>status         | Last<br>document<br>status<br>change | Principal investigator |     |
|----------------|---------|----------------------------|------------------------------|----------------------------|--------------------------------------|------------------------|-----|
|                | 6.0     | 22-Jul-<br>2020            | 22-Jul-<br>2020              | Approved                   | 22-Jul-<br>2020                      | IRB, Investigator      | Do  |
|                | 5.0     | 22-Jul-<br>2020            | 22-Jul-<br>2020              | IRBCO<br>Administr<br>at   | 22-Jul-<br>2020                      | IRB, Investigator      | one |
|                | 4.0     | 22-Jul-<br>2020            | 22-Jul-<br>2020              | For<br>Revision<br>(IRBCO) | 22-Jul-<br>2020                      | IRB, Investigator      | opv |
|                |         |                            |                              | TRRCO                      |                                      |                        |     |

Double click on any part of the file information to pen Documents/Versions in the file.

The Document/Version file contains a collection of documents related to the same study protocol, including your approved version of the initial protocol.

| 合 Home                                                | IRB#              | File title                               | File<br>created                   | File<br>status          | status<br>change          | Expiration<br>date         | Document title        | document<br>change | document<br>checkout | document<br>status/progress | document<br>status<br>change | 1st<br>approved | Principal<br>investigator       | Version | Annual<br>Review<br>Date |
|-------------------------------------------------------|-------------------|------------------------------------------|-----------------------------------|-------------------------|---------------------------|----------------------------|-----------------------|--------------------|----------------------|-----------------------------|------------------------------|-----------------|---------------------------------|---------|--------------------------|
| 🗎 Protocols 🛛 🗸                                       | E IRB-20-02       | 237 Protocol H - Testin<br>Withdraw aft  | g 17-Aug-<br>2020                 | Initiated               | 17-Aug-<br>2020           |                            |                       | 17-Aug-<br>2020    | 17-Aug-<br>2020      | Withdrawn                   | 17-Aug-<br>2020              |                 | IRB, Investigator               | 7.0     |                          |
| 😡 Compliance Support 🗸                                | 📔 IRB-20-02       | 236 Protocol G -<br>Withdraw Draft       | 17-Aug-<br>2020                   | Closed                  | 17-Aug-<br>2020           |                            |                       | 17-Aug-<br>2020    | 17-Aug-<br>2020      | Closed                      | 17-Aug-<br>2020              |                 | IRB, Investigator               | 2.0     |                          |
| √<br>Tacke<br>√                                       | <b>IRB-20-0</b> 2 | 235 Protocol F - Testing<br>Disapproval  | g 17-Aug-<br>2020                 | Disappro<br>ved         | 17-Aug-<br>2020           |                            |                       | 17-Aug-<br>2020    | 17-Aug-<br>2020      | Disapproved                 | 17-Aug-<br>2020              |                 | IRB, Investigator               | 4.0     |                          |
|                                                       | <b>IRB-20-0</b> 2 | 234 Protocol E - Not-<br>HSR             | 17-Aug-<br>2020                   | Closed                  | 17-Aug-<br>2020           |                            |                       | 17-Aug-<br>2020    | 17-Aug-<br>2020      | Closed                      | 17-Aug-<br>2020              |                 | IRB, Investigator               | 4.0     |                          |
| 🖬 Reports 🛛 🗸                                         | E IRB-20-02       | 233 Protocol D - Testin<br>Email Notifi  | g 17-Aug-<br>2020                 | Approve<br>d            | 17-Aug-<br>2020           | 17-Aug-<br>2120            |                       | 17-Aug-<br>2020    | 17-Aug-<br>2020      | Approved                    | 17-Aug-<br>2020              | 17-Aug-<br>2020 | IRB, Investigator               | 17.0    | 17-Aug-<br>2022          |
| 🛢 Master Data 🛛 🗸                                     | 🔚 IRB-20-02       | 232 Protocol C - Health<br>Affairs Appli | 17-Aug-<br>2020                   | Approve<br>d            | 17-Aug-<br>2020           | 17-Aug-<br>2021            |                       | 17-Aug-<br>2020    | 17-Aug-<br>2020      | Approved                    | 17-Aug-<br>2020              | 17-Aug-<br>2020 | IRB, Investigator               | 29.0    |                          |
|                                                       | <b>IRB-20-0</b> 2 | 231 Testing Special<br>Configs           | 17-Aug-<br>2020                   | Initiated               | 17-Aug-<br>2020           |                            |                       | 17-Aug-            | 17-Aug-              | Draft                       | 17-Aug-                      |                 | Fernandez,<br>Kimberly          | 1.0     |                          |
| Switch to mobile                                      | 🚡 IRB-20-02       | 230 Test App 7/22                        | 22-Jul-<br>2020                   | Initiated               | 22-Jul-<br>2020           | Rig                        | ht-click              | on th              | ne de                | neuman                      | <b>+</b>                     |                 | IACUC IRB IBC,<br>Administrator | 1.0     |                          |
| B                                                     | <b>IRB-20-0</b> 2 | 229 Protocol B (FA<br>Behav Exp)         | 22-Jul-<br>2020                   | Disappro<br>ved         | 17-Aug-<br>2020           | Iug                        |                       | 011 01             |                      |                             | LU ug-                       | 17-Aug-<br>2020 | IRB, Investigator               | 15.0    |                          |
| (?) Help                                              | <b>IRB-20-0</b> 2 | 228 Training Materials                   | 22-Jul-<br>2020                   | Approve<br>d            | 22-Jul-<br>2020           | to                         | see the               | e cont             | ext                  | menu.                       | ul-                          | 22-Jul-<br>2020 | IRB, Investigator               | 6.0     | 22-Jul-<br>2021          |
| ① UTRGV Research<br>Compliance                        | Documents/V       | ersions in File                          |                                   |                         |                           |                            |                       |                    |                      |                             |                              |                 |                                 |         |                          |
| <b>t</b> ick@lab                                      | Documer           | nt title Version d<br>c                  | ast La<br>locument do<br>hange ch | st<br>ocument<br>eckout | Document<br>status        | Last<br>document<br>status | Principal investigato | Dr                 | Checked-             | out by                      |                              |                 |                                 |         |                          |
| System Information: a-tune tick@lab 3.0               | 4                 | Copen document 6.0 22                    | 2-Jul- 22<br>020 20               | 2-Jul-<br>20            | Approved                  | 22-Jul-<br>2020            | IRB, Investigator     |                    |                      |                             |                              |                 |                                 |         |                          |
| Build 3269.2 Config Version: 013 Language:<br>English | *                 | Print PDF 5.0 2                          | 2-Jul- 22                         | I-Jul- I                | RBCO<br>Administr         | 22-Jul-                    | IRB, Investigator     |                    |                      |                             |                              |                 |                                 |         |                          |
|                                                       | 3                 | Add attachment                           | 2-Jul-                            | Sele                    | ect "                     | Ame                        | ndment                | , <b>?</b> ?       |                      |                             |                              |                 |                                 |         |                          |
|                                                       | 3                 | + Closed 3.0 2<br>+ Suspended            | 2-Jul- 22<br>020 20               | 2-Jul- 1<br>20 a        | RBCO<br>Administr<br>ht   | 22-Jul-<br>2020            | IRB, Investigator     |                    |                      |                             |                              |                 |                                 |         |                          |
|                                                       | 3                 | Terminated 2.0 2                         | 2-Jul- 22<br>020 20               | 20 R                    | re-<br>Review<br>and Sign | 22-Jul-<br>2020            | IRB, Investigator     |                    |                      |                             |                              |                 |                                 |         |                          |
|                                                       | 7                 | 1.0 2                                    | 2-Jul- 22<br>020 20               | 2-Jul-<br>120           | Draft                     | 22-Jul-<br>2020            | IRB, Investigator     |                    |                      |                             |                              |                 |                                 |         |                          |

Please provide a brief description of the amendment and click "Ok."

|                      | Last file       |                 |               | Last            | Last            | Curren | t              | Last        |
|----------------------|-----------------|-----------------|---------------|-----------------|-----------------|--------|----------------|-------------|
| le star              |                 | Γ               |               |                 |                 |        | nt<br>progress | stat        |
| itiate               | comment:        |                 |               |                 |                 |        | wn             | 17-/<br>202 |
| osed                 |                 |                 |               |                 |                 |        |                | 17-/        |
| sapp<br>I            | Effective d     | ate*:           | 21-Aug-2020 📾 |                 |                 |        | oved           | 17-/<br>202 |
| osed                 |                 |                 |               |                 |                 |        |                | 17-/<br>202 |
| oprov                | √ Ok            | X Cance         |               |                 |                 |        | ed             | 17-/<br>202 |
| prov <mark>ea</mark> | 2020            | 2021            |               | 2020            | 2020            | Approv | ed             | 17-A        |
| itiated              | 2020            | MIC 100 100     |               | 2020            | 2020            | Draft  | •              | 17-/<br>202 |
| itiated              | 22-Jul-<br>2020 |                 |               | 22-Jul-<br>2020 | 22-Jul-<br>2020 | Draft  |                | 22-J<br>202 |
| sapprov<br>I         | 17-Aug-<br>2020 | 16-Aug-<br>2021 |               | 17-Aug-<br>2020 | 17-Aug-<br>2020 | Disapp | roved          | 17-/<br>202 |
| proved               |                 |                 |               |                 |                 |        |                | 22-J<br>202 |

#### Now you will see that an additional document version is created.

|   | IRB-20-0228                                                                                                    | Training M      | aterials                   | 22<br>20                     | 2-Jul- An<br>20 nt   | nendme 21<br>20                      | L-Aug-<br>)20  | 22-Jul-<br>2120         |             |                | 21-Aug-<br>2020 | 21-Aug-<br>2020 | Amendment |
|---|----------------------------------------------------------------------------------------------------|-----------------|----------------------------|------------------------------|----------------------|--------------------------------------|----------------|-------------------------|-------------|----------------|-----------------|-----------------|-----------|
| [ | Documents/Versions in File                                                                                                    |                 |                            |                              |                      |                                      |                |                         |             |                |                 |                 |           |
|   | Document title                                                                                                    | Version         | Last<br>document<br>change | Last<br>document<br>checkout | Document<br>status   | Last<br>document<br>status<br>change | Princip        | al investigat           | tor         | Checked-out by |                 |                 |           |
|   | Open document     Print                                                                                                    | 7.0             | 21-Aug-<br>2020            | 21-Aug-<br>2020              | Amendme<br>nt        | 21-Aug-<br>2020                      | IRB, In        | ivestigator             |             | IRB, IACUC, IE | BC, LAR, Tra    | ining Coord     | inator    |
|   | Edit comment  Add attachment                                                                                                    | 6.0             | 21-Aug-<br>2020            | 21-Aug-<br>2020              | Approved             | 22-Jul-<br>2020                      | IRB, In        | ivestigator             |             |                |                 |                 |           |
|   | <ul> <li>→ Enable Editing</li> <li>↓ IRBCO Administrative<br/>Review</li> <li>↓ Reviewer</li> <li>↓ Closed</li> <li>↓ Disapproved</li> </ul> | To fil<br>click | l out the                  | e amend:<br>new vers         | ment for<br>sion and | °m, you v<br>select "                | will n<br>Enab | eed to riş<br>le Editin | ght-<br>g." |                |                 |                 |           |

| 2 | IRB   | -20-0228                                                        | Training M | aterials                   | 22<br>20                     | 2-Jul- A<br>020 n    | Amendme<br>It                       | 21-Aug-<br>2020  | 22-Jul-<br>2120    |                |                | 21-Aug-<br>2020 | 21-Aug-<br>2020 | Amendment |
|---|-------|-----------------------------------------------------------------|------------|----------------------------|------------------------------|----------------------|-------------------------------------|------------------|--------------------|----------------|----------------|-----------------|-----------------|-----------|
|   | Docum | ents/Versions in File                                           |            |                            |                              |                      |                                     |                  |                    |                |                |                 |                 |           |
|   | D     | ocument title                                                   | Version    | Last<br>document<br>change | Last<br>document<br>checkout | Documen<br>status    | Last<br>documei<br>status<br>change | nt Princip       | al investigat      | tor            | Checked-out by |                 |                 |           |
|   | - €   |                                                                 | 7.0        | 21-Aug-<br>2020            | 21-Aug-<br>2020              | Amendm<br>nt         | e 21-Aug-<br>2020                   | IRB, Ir          | vestigator         |                | IRB, IACUC, IE | BC, LAR, Tra    | ining Coord     | inator    |
|   |       | Øpen document                                                   | 0          | 21-Aug-<br>2020            | 21-Aug-<br>2020              | Approved             | 22-Jul-<br>2020                     | IRB, Ir          | vestigator         |                |                |                 |                 |           |
|   |       | <ul> <li>Add attachment</li> <li>→ Check-out documer</li> </ul> | nt         | A                          | fter ena<br>right o          | able edi<br>click an | ting on<br>d select                 | the doo<br>"Open | ument, j<br>docume | please<br>nt." | ]              |                 |                 |           |
|   |       | IRBCO Administrati                                              | ive        |                            |                              |                      |                                     | -                |                    |                | -              |                 |                 |           |
|   |       | 5- Closed                                                       |            |                            |                              |                      |                                     |                  |                    |                |                |                 |                 |           |

| > IRB: IRB-20-0228 "Tr     | aining Materials", (v.7.0), Amendment/Amendment                                                                                                    |
|----------------------------|----------------------------------------------------------------------------------------------------|
| ← Back to overview         | 🛛 Review 🖉 Attachments 💽 Action 🗸 🖸 Workflow 🗸                                                                                                    |
| IRB Review                 |                                                                                                    |
| Personnel                  | Complete this tab only when an approved human subject's research project is submitted with amendments (including amendments submitted as part of a Continuation Review).                                 |
| Project Information        | = AMENDMENT                                                                                                    |
| General Information        | Irbp.Amendment.HelpText.Label                                                                                                    |
| Human Subjects Information | 1. What are you changing or adding?                                                                                                    |
| Recruitment                | Consent form                                                                                                    |
| Protection Of Data         |                                                                                                    |
| Risks and Benefits         | Advertisements                                                                                                    |
| Informed Consent           |                                                                                                    |
| ніраа                      |                                                                                                    |
| Training                   | Click on the Amendment tab and                                                                                                    |
| Protocol/Forms Links       | answer the questions.                                                                                                    |
| PI Assurance Statement     | 1                                                                                                    |
| Amendment                  |                                                                                                    |
| Workflow History           | Change of Personnel (addition/removal)                                                                                                    |
|                            | Other                                                                                                    |
|                            | 2. Please summarize the change. Remember to make the changes on the appropriate tabs above.<br>This is meant to be a quick summary for the reviewer (this text will also appear on the approval letter). |
|                            | Answer                                                                                                    |
|                            |                                                                                                    |
|                            |                                                                                                    |

Certain questions will ask if your proposed changes were also captured in the appropriate tabs. If your approved application was generated in Tick@lab, you will see the original information you entered on the tabs to the left. If that is the case, all you need to do is modify the text on any relevant tabs. If your approved protocol was processed originally using IRBNet or prior to IRBNet, your approved protocol was uploaded into Tick@lab as an attachment on the General Information tab. However, to process this amendment you will need to enter the proposed changes on each of the relevant tabs.

#### The University of Texas Rio Grande Valley

-

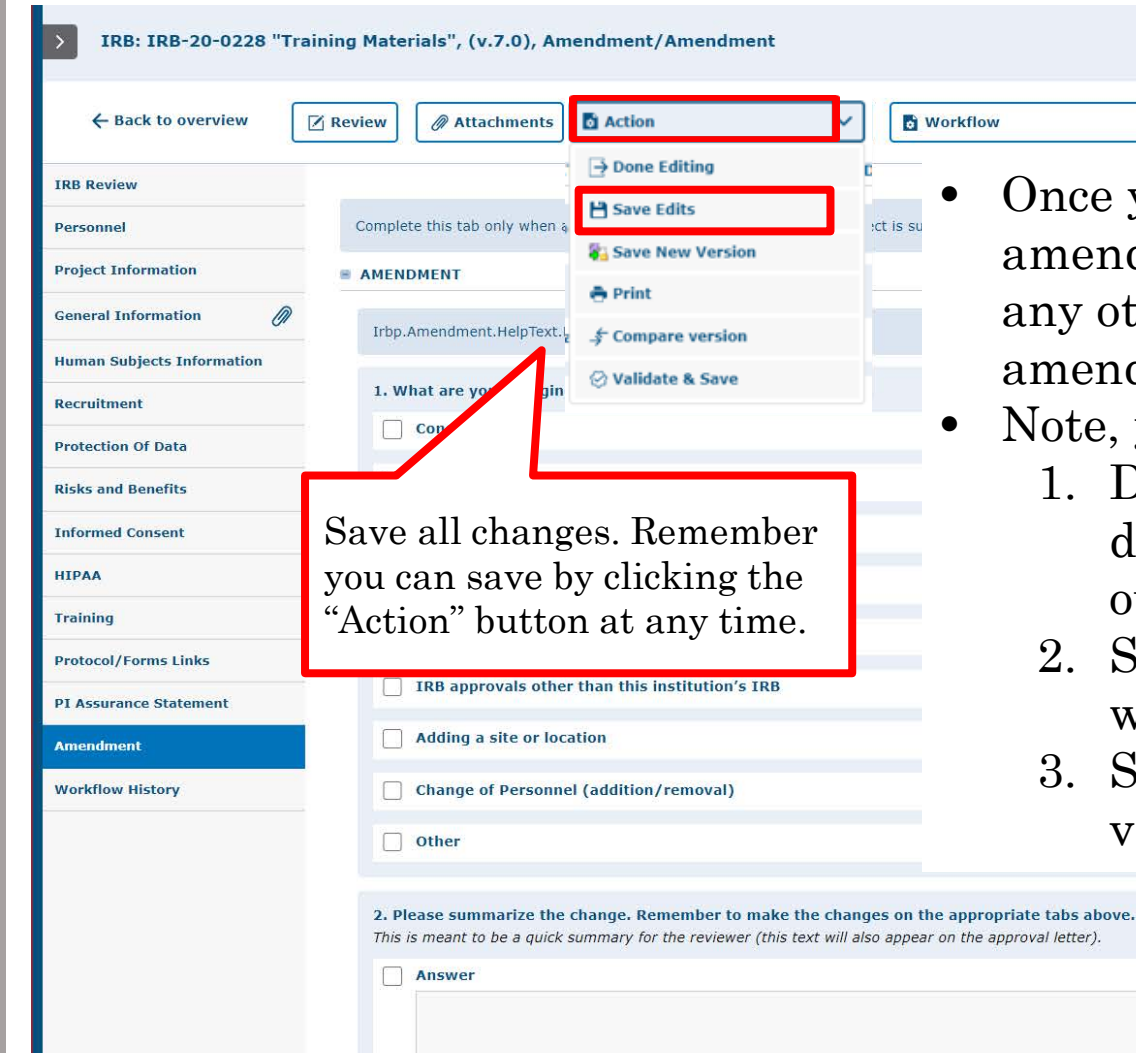

- Once you have completed the questionnaire on the amendment tab and included the proposed changes on any other relevant tabs, please proceed to save your amendment.
- Note, you have 3 ways to save forms:
  - 1. Done Editing: saves the file and checks the document in so that another person could check it out and edit it.
  - 2. Save: saves the document and allows you to keep working on it.
  - 3. Save New Version: saves a separate and new version of the file (duplicate).

After you have saved your changes, you can submit the amendment. There are 2 ways to submit, shown on the following slides.

#### 1<sup>st</sup> way to submit – within the application:

#### The University of Texas Rio Grande Valley

14

| > IRB: IRB-20-0228 "T                     | Frainir | ng Mate          | rials", (v.7.0), Am                                    | nendment/Amen                            | dment                                                |                                                                                        |
|-------------------------------------------|---------|------------------|--------------------------------------------------------|------------------------------------------|------------------------------------------------------|----------------------------------------------------------------------------------------|
| ← Back to overview                        | R       | leview           | Attachments                                            | Action                                   | ~                                                    | ▶                                                                                      |
| IRB Review                                |         |                  |                                                        |                                          |                                                      | - IRBCO Administrative Review                                                          |
| Personnel                                 |         | Comple           | te this tab only when a                                | in approved human si                     | ubject's research project                            | A mendments submitted as part of a Continuation Review).                               |
| Project Information                       |         | B AMENI          | DMENT                                                  |                                          |                                                      |                                                                                        |
| General Information                       |         | Irbp./           | Amendment.HelpText.L                                   | abel                                     |                                                      | To submit an amendment to workflow you should<br>Click on "Workflow" and select "IRBCO |
| Human Subjects Information<br>Recruitment |         | 1. W             | hat are you changing                                   | g or adding?                             |                                                      | Administrative Review"                                                                 |
| Protection Of Data                        |         |                  | Consent form                                           |                                          |                                                      |                                                                                        |
| Risks and Benefits                        |         |                  | Advertisements                                         |                                          |                                                      |                                                                                        |
| Informed Consent                          |         |                  | Questionnaire/Surv                                     | /ey                                      |                                                      |                                                                                        |
| НІРАА                                     |         |                  | Interview/Focus Gr                                     | roup                                     |                                                      |                                                                                        |
| Training                                  |         |                  | Letter(s) of permise                                   | sion                                     |                                                      |                                                                                        |
| Protocol/Forms Links                      |         |                  | IPP approvals othe                                     | r than this institutio                   | an's TDP                                             |                                                                                        |
| PI Assurance Statement                    |         |                  | TKD approvals othe                                     |                                          | 51 S 1KD                                             |                                                                                        |
| Amendment                                 |         |                  | Adding a site or loc                                   | ation                                    |                                                      |                                                                                        |
| Workflow History                          |         |                  | Change of Personne                                     | el (addition/remova                      | al)                                                  |                                                                                        |
|                                           |         |                  | Other                                                  |                                          |                                                      |                                                                                        |
|                                           |         | 2. Pla<br>This i | ease summarize the<br>is meant to be a quick<br>Answer | change. Remember<br>summary for the revi | • to make the changes<br>ewer (this text will also a | on the appropriate tabs above.<br>appear on the approval letter).                      |
|                                           |         | 3. W             | hat is the reason for                                  | the change?                              |                                                      |                                                                                        |
|                                           |         |                  | Answer                                                 |                                          |                                                      |                                                                                        |
|                                           |         |                  |                                                        |                                          |                                                      |                                                                                        |

#### 2<sup>nd</sup> way to submit – from the protocols page:

| IRB   |                                                                         |                                                                                                    |                                          |                                                                                  |                                               |                                                                                             |                 |          |        |                                                                          |                                                                          |                                                                                           |                                                               |                 |                                                                          |                          |                 | -      | •      |
|-------|-------------------------------------------------------------------------|----------------------------------------------------------------------------------------------------|------------------------------------------|----------------------------------------------------------------------------------|-----------------------------------------------|---------------------------------------------------------------------------------------------|-----------------|----------|--------|--------------------------------------------------------------------------|--------------------------------------------------------------------------|-------------------------------------------------------------------------------------------|---------------------------------------------------------------|-----------------|--------------------------------------------------------------------------|--------------------------|-----------------|--------|--------|
|       |                                                                         |                                                                                                    |                                          |                                                                                  |                                               |                                                                                             |                 |          |        |                                                                          |                                                                          |                                                                                           |                                                               |                 |                                                                          |                          |                 |        |        |
| -     | IND 20 0234                                                             |                                                                                                    |                                          | 2020                                                                             | cioscu                                        | 2020                                                                                        |                 |          |        | 2020                                                                     | 2020                                                                     | closed                                                                                    | 2020                                                          |                 | ind, investigator                                                        | 4.0                      |                 |        |        |
| -     | IRB-20-0233                                                             | Protocol D - Testing<br>Notifi                                                                                                   | Email                                    | 17-Aug-<br>2020                                                                  | Approved                                      | 17-Aug-<br>2020                                                                             | 17-Aug-<br>2120 |          |        | 17-Aug-<br>2020                                                          | 17-Aug-<br>2020                                                          | Approved                                                                                  | 17-Aug-<br>2020                                               | 17-Aug-<br>2020 | IRB, Investigator                                                        | 17.0                     | 17-Aug-<br>2022 |        |        |
|       | IRB-20-0232                                                             | Appli                                                                                                    | Affairs                                  | 17-Aug-<br>2020                                                                  | Approved                                      | 17-Aug-<br>2020                                                                             | 17-Aug-<br>2021 |          |        | 17-Aug-<br>2020                                                          | 17-Aug-<br>2020                                                          | Approved                                                                                  | 17-Aug-<br>2020                                               | 17-Aug-<br>2020 | IRB, Investigator                                                        | 29.0                     |                 |        |        |
|       | IRB-20-0231                                                             | Testing Special Cont                                                                                                    | figs                                     | 2020                                                                             | Initiated                                     | 2020                                                                                        |                 |          |        | 2020                                                                     | 2020                                                                     | Draft                                                                                     | 2020                                                          |                 | Fernandez, Kimberly                                                      | 1.0                      |                 |        |        |
|       | IRB-20-0230                                                             | Test App 7/22                                                                                                    |                                          | 22-Jul-<br>2020                                                                  | Initiated                                     | 2020                                                                                        |                 |          |        | 2020                                                                     | 2020                                                                     | Draft                                                                                     | 2020                                                          |                 | Administrator                                                            | 1.0                      |                 |        |        |
|       | IRB-20-0229                                                             | Protocol B (FA Beha                                                                                                    | iv Exp)                                  | 22-Jul-<br>2020                                                                  | ed                                            | 2020                                                                                        | 2021            |          |        | 2020                                                                     | 2020                                                                     | Disapproved                                                                               | 2020                                                          | 2020            | IRB, Investigator                                                        | 15.0                     |                 | _      |        |
|       | IRB-20-0228                                                             | Training Materials                                                                                                    |                                          | 22-Jul-<br>2020                                                                  | Amendme                                       | 21-Aug-<br>2020                                                                             | 22-Jul-<br>2120 |          |        | 21-Aug-<br>2020                                                          | 21-Aug-<br>2020                                                          | Amendment                                                                                 | 21-Aug-<br>2020                                               | 22-Jul-<br>2020 | IRB, Investigator                                                        | 7.0                      | 22-Jul-<br>2021 |        |        |
|       | Document title                                                          | Version Last<br>documer<br>change                                                                                                | nt Last<br>docum<br>checko               | ent<br>Status                                                                    | ent docum<br>status<br>change                 | ent<br>Princi                                                                               | pal investiga   | ator     | Check  | ed-out by                                                                |                                                                          |                                                                                           |                                                               |                 |                                                                          |                          |                 |        |        |
|       | 글                                                                       | 7.0 21-Aug-<br>2020                                                                                                    | 21-Aug<br>2020                           | g- Amend<br>nt                                                                   | me 2 0                                        | pen docum                                                                                   | ent             |          | IRB, I | ACUC, IBC, LAR, Tr                                                       | aining Coor                                                              | dinator                                                                                   |                                                               |                 |                                                                          |                          |                 |        |        |
|       |                                                                         | 6.0 21-Aug-<br>2020                                                                                                    | 21-Aug<br>2020                           | J <sup>-</sup> Approv                                                            | ed 💈 👼 p                                      | rint PDF                                                                                    |                 |          |        |                                                                          |                                                                          |                                                                                           |                                                               |                 |                                                                          |                          |                 |        |        |
|       |                                                                         | 5.0 22-Jul-<br>2020                                                                                                    | 22-Jul-<br>2020                          | IRBCO<br>Admini<br>at                                                            | str 🖁 🖉 A                                     | dd attachn                                                                                  | ient            |          |        |                                                                          |                                                                          |                                                                                           |                                                               |                 |                                                                          |                          |                 |        |        |
|       |                                                                         | 4.0 22-Jul-<br>2020                                                                                                    | 22-Jul-<br>2020                          | For<br>Revisio<br>(IRBCO                                                         | $(n \rightarrow c)$                           | heck-in do                                                                                  | cument          |          |        |                                                                          |                                                                          |                                                                                           |                                                               |                 |                                                                          |                          |                 |        |        |
|       |                                                                         | 3.0 22-Jul-<br>2020                                                                                                    | 22-Jul-<br>2020                          | IRBCO<br>Admini<br>at                                                            | str $r$                                       | RBCO Admi<br>eview                                                                          | nistrative      |          |        | On the                                                                   | prot                                                                     | cocols p                                                                                  | age.                                                          | clic            | k on the                                                                 | pro                      | iect t          | o ope  | n      |
|       |                                                                         | 2.0 22-Jul-<br>2020                                                                                                    | 22-Jul-<br>2020                          | Pre-<br>Review<br>and Sig                                                        | , <u>,</u> <u>,</u> <u>,</u> <u>,</u> 2020    | IND, 1                                                                                      | nvestigator     |          |        | docume                                                                   | nts/                                                                     | versior                                                                                   | ns in                                                         | file.           | Right-c                                                                  | lick                     | on th           | ne lat | e      |
|       |                                                                         | 1.0 22-Jul-<br>2020                                                                                                    | 22-Jul-<br>2020                          | Draft                                                                            | 22-Jul<br>2020                                | IRB, I                                                                                      | nvestigator     |          |        |                                                                          |                                                                          |                                                                                           | "тр <sup>-</sup>                                              |                 |                                                                          |                          |                 |        |        |
|       |                                                                         |                                                                                                    |                                          |                                                                                  |                                               |                                                                                             |                 |          |        | version                                                                  | and                                                                      | select                                                                                    | IR.                                                           | BCO             | Admini                                                                   | stra                     | tive -          | Revie  | 9M     |
| 6     | IRB-20-0227                                                             | Protocol A (Exp Beh                                                                                                    | iav)                                     | 22-Jul-<br>2020                                                                  | Closed                                        | 22-Jul-<br>2020                                                                             | 21-Jul-<br>2021 |          |        | from th                                                                  | e me                                                                     | enu.                                                                                      |                                                               |                 |                                                                          |                          |                 |        |        |
| -     | IRB-20-0226                                                             | Testing attachment<br>and rem                                                                                                    | adding                                   | 09-Jun-<br>2020                                                                  | Initiated                                     | 09-Jun-<br>2020                                                                             |                 |          | L      | 2020                                                                     | 2020                                                                     | Review                                                                                    | 2020                                                          |                 | ino, investigator                                                        | 510                      |                 |        |        |
| -     | IRB-20-0225                                                             | Testing attachment                                                                                                    | addition                                 | 15-May-                                                                          | Initiated                                     | 15-May-                                                                                     |                 |          |        | 15-May-                                                                  | 15-May-                                                                  | Pre-Review and                                                                            | 15-May-                                                       |                 | IRB , Investigator                                                       | 2.0                      |                 |        |        |
|       | IRB-20-0224                                                             | STEPS-PreK Nutritio                                                                                                    | on                                       | 28-Apr-                                                                          | Initiated                                     | 28-Apr-                                                                                     |                 |          |        | 28-Apr-                                                                  | 28-Apr-                                                                  | Draft                                                                                     | 28-Apr-                                                       |                 | Wang, Lin                                                                | 1.0                      |                 |        |        |
|       |                                                                         | Personas con condic                                                                                                    | ciones del                               | 27-Apr-                                                                          | Initiated                                     | 27-Apr-                                                                                     |                 |          |        | 27-Apr-<br>2020                                                          | 27-Apr-                                                                  | Draft                                                                                     | 27-Apr-                                                       |                 | Montenegro, Maria                                                        | 1.0                      |                 |        |        |
| -     | IRB-20-0222                                                             | espe                                                                                                    |                                          | 2020                                                                             |                                               |                                                                                             |                 |          |        | 2020                                                                     | 2020                                                                     |                                                                                           | 28-Apr-                                                       |                 |                                                                          |                          |                 |        | - 10 C |
| -<br> | IRB-20-0222<br>IRB-20-0217                                              | espe<br>Amendment to Add                                                                                                    | Personnel                                | 2020<br>24-Apr-<br>2020                                                          | Closed                                        | 28-Apr-<br>2020                                                                             |                 |          |        | 28-Apr-<br>2020                                                          | 28-Apr-<br>2020                                                          | Closed                                                                                    | 2020                                                          |                 | Robledo, Candace                                                         | 2.0                      |                 |        |        |
|       | IRB-20-0222<br>IRB-20-0217<br>IRB-20-0216                               | Amendment to Add                                                                                                    | Personnel<br>SEARCH                      | 2020<br>24-Apr-<br>2020<br>22-Apr-<br>2020                                       | Closed<br>Initiated                           | 28-Apr-<br>2020<br>22-Apr-<br>2020                                                          |                 |          |        | 28-Apr-<br>2020<br>27-Apr-<br>2020                                       | 28-Apr-<br>2020<br>27-Apr-<br>2020                                       | Closed<br>IRBCO<br>Administrative<br>Review                                               | 2020<br>27-Apr-<br>2020                                       |                 | Robledo, Candace<br>Rayburn, Rachel                                      | 2.0<br>5.0               |                 |        |        |
|       | IRB-20-0222<br>IRB-20-0217<br>IRB-20-0216<br>IRB-20-0214                | espe<br>Amendment to Add<br>LONGITUDINAL RES<br>ON DELINQUE<br>High School Chemiss<br>Teachers' V                                | Personnel<br>SEARCH<br>try               | 2020<br>24-Apr-<br>2020<br>22-Apr-<br>2020<br>22-Apr-<br>2020                    | Closed<br>Initiated<br>Initiated              | 28-Apr-<br>2020<br>22-Apr-<br>2020<br>22-Apr-<br>2020                                       |                 |          |        | 28-Apr-<br>2020<br>27-Apr-<br>2020<br>27-Apr-<br>2020                    | 28-Apr-<br>2020<br>27-Apr-<br>2020<br>22-Apr-<br>2020                    | Closed<br>IRBCO<br>Administrative<br>Review<br>Draft                                      | 2020<br>27-Apr-<br>2020<br>22-Apr-<br>2020                    |                 | Robledo, Candace<br>Rayburn, Rachel<br>Smith, Kenneth                    | 2.0<br>5.0<br>1.0        |                 |        |        |
|       | IRB-20-0222<br>IRB-20-0217<br>IRB-20-0216<br>IRB-20-0214<br>IRB-20-0213 | espe<br>Amendment to Add<br>LONGITUDINAL RES<br>ON DELINQUE<br>High School Chemis<br>Teachers' V<br>Consumer response<br>Covid-1 | Personnel<br>SEARCH<br>stry<br>ss to the | 2020<br>24-Apr-<br>2020<br>22-Apr-<br>2020<br>22-Apr-<br>2020<br>22-Apr-<br>2020 | Closed<br>Initiated<br>Initiated<br>Initiated | 28-Apr-<br>2020<br>22-Apr-<br>2020<br>22-Apr-<br>2020<br>22-Apr-<br>2020<br>22-Apr-<br>2020 | <br><br>        | <br><br> |        | 28-Apr-<br>2020<br>27-Apr-<br>2020<br>27-Apr-<br>2020<br>27-Apr-<br>2020 | 28-Apr-<br>2020<br>27-Apr-<br>2020<br>22-Apr-<br>2020<br>27-Apr-<br>2020 | Closed<br>IRBCO<br>Administrative<br>Review<br>Draft<br>IRBCO<br>Administrative<br>Review | 2020<br>27-Apr-<br>2020<br>22-Apr-<br>2020<br>27-Apr-<br>2020 | <br>            | Robledo, Candace<br>Rayburn, Rachel<br>Smith, Kenneth<br>Sheng, Xiaojing | 2.0<br>5.0<br>1.0<br>3.0 | <br><br>        |        |        |

| 1e 21-Au<br>207 | IG- IRB, I  | nvestigato | r           | IRB, IACUC, I | BC, LAR, Tra | aining Coor | dinator |        |
|-----------------|-------------|------------|-------------|---------------|--------------|-------------|---------|--------|
| d 22-<br>20:    | Comment:    |            |             |               |              |             |         |        |
| tr 22-0<br>201  |             |            |             |               |              |             |         |        |
| 22-1<br>202     | Effective d | ate*:      | 21-Aug-2020 | i             |              |             |         |        |
| tr 22:0         | √ Ok        | X Canc     | el          |               |              |             |         |        |
| 2010-           |             |            |             |               |              |             |         |        |
| 22-10           | -<br>INB, I |            |             |               |              |             |         |        |
|                 | 22-1ul-     | 21-1ul-    |             |               | 22-1ul-      | 22-1ul-     |         | 2      |
| Closed          | 2020        | 2021       |             |               | 2020         | 2020        | Closed  | 2      |
| Initiated       | 09-Jun-     |            |             |               | 10-Jun-      | 10-Jun-     | IRBCO   | tine 1 |

Please include a comment that briefly summarizes proposed changes (E.g., add personnel, modify recruitment or data collection procedures, etc.) and click "Ok."

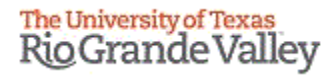

|   | Home - my.utrgv.edu   Home 🗙 🚱 a-tune tick@lab Training Coor 🗙                               |    |
|---|----------------------------------------------------------------------------------------------|----|
| ← | $\rightarrow$ C $\triangle$ all lar-test.test-utrgv.net/tickatlab_test/default.aspx          |    |
| > | IRB                                                                                          |    |
|   | CLICK HERE TO VIEW, CREATE AND EDIT YOUR PROTOCOLS.                                          |    |
|   | + New Export to Excel                                                                        |    |
|   | Documents are organized into files (folders). Click on the file to see the document(s) store | ed |
|   |                                                                                              |    |

21-Auc

21-Aug

This is how your amendment will look like in your "Approved Protocols" filter after it has been submitted to workflow. Please note that amendments that have not been approved can be found using the "Approved Protocols" and "Pending Protocols" filters.

| IRB#        | File title                           | File<br>created | File status | Last file<br>status<br>change | Expiration date | Document title | Last<br>document<br>change | Last<br>document<br>checkout | Current<br>document<br>status/progress | Last<br>document<br>status<br>change | 1st<br>approved | Principal<br>investigator       | Version | Next<br>Annual<br>Review<br>Date |
|-------------|--------------------------------------|-----------------|-------------|-------------------------------|-----------------|----------------|----------------------------|------------------------------|----------------------------------------|--------------------------------------|-----------------|---------------------------------|---------|----------------------------------|
| IRB-20-0237 | Protocol H - Testing<br>Withdraw aft | 17-Aug-<br>2020 | Initiated   | 17-Aug-<br>2020               | 1               |                | 17-Aug-<br>2020            | 17-Aug-<br>2020              | Withdrawn                              | 17-Aug-<br>2020                      |                 | IRB, Investigator               | 7.0     |                                  |
| IRB-20-0236 | Protocol G - Withdraw Draft          | 17-Aug-<br>2020 | Closed      | 17-Aug-<br>2020               | +++             |                | 17-Aug-<br>2020            | 17-Aug-<br>2020              | Closed                                 | 17-Aug-<br>2020                      | ***             | IRB, Investigator               | 2.0     |                                  |
| IRB-20-0235 | Protocol F - Testing<br>Disapproval  | 17-Aug-<br>2020 | Disapprov   | 17-Aug-<br>2020               | ***             |                | 17-Aug-<br>2020            | 17-Aug-<br>2020              | Disapproved                            | 17-Aug-<br>2020                      |                 | IRB, Investigator               | 4.0     |                                  |
| IRB-20-0234 | Protocol E - Not-HSR                 | 17-Aug-<br>2020 | Closed      | 17-Aug-<br>2020               | 14444           |                | 17-Aug-<br>2020            | 17-Aug-<br>2020              | Closed                                 | 17-Aug-<br>2020                      |                 | IRB, Investigator               | 4.0     |                                  |
| IRB-20-0233 | Protocol D - Testing Email<br>Notifi | 17-Aug-<br>2020 | Amendme     | 21-Aug-<br>2020               | 17-Aug-<br>2120 |                | 21-Aug-<br>2020            | 21-Aug-<br>2020              | Amendment                              | 21-Aug-<br>2020                      | 17-Aug-<br>2020 | IRB, Investigator               | 18.0    | 17-Aug-<br>2022                  |
| IRB-20-0232 | Protocol C - Health Affairs<br>Appli | 17-Aug-<br>2020 | Approved    | 17-Aug-<br>2020               | 17-Aug-<br>2021 |                | 17-Aug-<br>2020            | 17-Aug-<br>2020              | Approved                               | 17-Aug-<br>2020                      | 17-Aug-<br>2020 | IRB, Investigator               | 29.0    |                                  |
| IRB-20-0231 | Testing Special Configs              | 17-Aug-<br>2020 | Initiated   | 17-Aug-<br>2020               |                 |                | 17-Aug-<br>2020            | 17-Aug-<br>2020              | Draft                                  | 17-Aug-<br>2020                      | ***             | Fernandez, Kimberly             | 1.0     | 1.000                            |
| IRB-20-0230 | Test App 7/22                        | 22-Jul-<br>2020 | Initiated   | 22-Jul-<br>2020               |                 |                | 22-Jul-<br>2020            | 22-Jul-<br>2020              | Draft                                  | 22-Jul-<br>2020                      |                 | IACUC IRB IBC,<br>Administrator | 1.0     | .772.                            |
| IRB-20-0229 | Protocol B (FA Behav Exp)            | 22-Jul-<br>2020 | Disapprov   | 17-Aug-<br>2020               | 16-Aug-<br>2021 |                | 17-Aug-<br>2020            | 17-Aug-<br>2020              | Disapproved                            | 17-Aug-<br>2020                      | 17-Aug-<br>2020 | IRB, Investigator               | 15.0    |                                  |
| IRB-20-0228 | Training Materials                   | 22-Jul-<br>2020 | Amendme     | 21-Aug-<br>2020               | 22-Jul-<br>2120 |                | 21-Aug-                    | 21-Aug-<br>2020              | IRBCO<br>Administrative                | 21-Aug-<br>2020                      | 22-Jul-<br>2020 | IRB, Investigator               | 8.0     | 22-Jul-<br>2021                  |

|           |     |         |         | at          | anew.   |                                 |
|-----------|-----|---------|---------|-------------|---------|---------------------------------|
|           |     | 22-1ul- | 22-Jul- | Pre-        | 22-101- |                                 |
|           |     |         |         |             |         |                                 |
|           |     |         |         |             |         |                                 |
|           |     |         |         |             |         |                                 |
|           | -   |         |         | _           |         |                                 |
|           | . A |         |         |             | 4       |                                 |
|           | · A | me      | nr      | m           | דחב     | has been slipmitted to worktiow |
| I I U U I |     |         | ノエエし    | <b>1111</b> | ~ I I U |                                 |
|           |     |         |         |             |         |                                 |
|           |     |         |         |             |         |                                 |
|           |     |         |         |             |         | for IDD Dorrigan                |
|           |     |         |         |             |         |                                 |
| •         |     |         |         |             |         |                                 |

IRB, Investigato

IRB, Investigato

**RB**. Investigator

IRB, Investigator

22-Ju

22-30

Revision

(IRBCO) IRBCO

The University of Texas RioGrande Valley

# How to Revise a Submitted Amendment

Returned to you for Revision

Once your amendment goes to IRBCO for review, one of the following will happen:

- Approved by the IRBCO
- Referred to a Reviewer IRB Member for review
- Referred to the Full Board
- Returned to you For Revisions.

|     |                        |            |                            |                             | 2020                       | 4                                    | 020                      |           |                | 2020            | 2020            |                         | 2020            |                 | Aummstra    |
|-----|------------------------|------------|----------------------------|-----------------------------|----------------------------|--------------------------------------|--------------------------|-----------|----------------|-----------------|-----------------|-------------------------|-----------------|-----------------|-------------|
| IR  | B-20-0229              | Protocol B | (FA Behav                  | Exp)                        | 22-Jul- D<br>2020 ed       | isapprov 1<br>1 2                    | 7-Aug- 16-Au<br>020 2021 | ug        |                | 17-Aug-<br>2020 | 17-Aug-<br>2020 | Disapproved             | 17-Aug-<br>2020 | 17-Aug-<br>2020 | IRB, Invest |
| IR  | B-20-0228              | Training M | aterials                   |                             | 22-Jul- A<br>2020 nt       | mendme 2<br>t 2                      | 1-Aug- 22-Ju<br>020 2120 | il        |                | 21-Aug-<br>2020 | 21-Aug-<br>2020 | For Revision<br>(IRBCO) | 21-Aug-<br>2020 | 22-Jul-<br>2020 | IRB, Inves  |
|     |                        |            |                            |                             |                            |                                      |                          |           |                |                 |                 |                         |                 |                 |             |
| ocu | ments/Versions in File |            |                            |                             |                            |                                      |                          |           |                |                 |                 |                         |                 |                 |             |
|     | Document title         | Version    | Last<br>document<br>change | Last<br>documen<br>checkout | t Document<br>status       | Last<br>document<br>status<br>change | t Principal inve         | estigator | Checked-out by |                 |                 |                         |                 |                 |             |
| 3   |                        | 9.0        | 21-Aug-<br>2020            | 21-Aug-<br>2020             | For<br>Revision<br>(IRBCO) | 21-Aug-<br>2020                      | IRB, Investig            | ator      | IRB, IACUC, IE | BC, LAR, Tra    | aining Coord    | linator                 |                 |                 |             |
|     |                        | 8.0        | 21-Aug-<br>2020            | 21-Aug-<br>2020             | Administr<br>at            | 21-Aug-<br>2020                      | IRB, Investig            | ator      |                |                 |                 |                         |                 |                 |             |
|     |                        | 7.0        | 21-Aug-<br>2020            | 21-Aug-<br>2020             | Amendme<br>nt              | 21-Aug-<br>2020                      | IRB, Investig            | ator      |                |                 |                 |                         |                 |                 |             |
|     |                        | 6.0        | 21-Aug-<br>2020            | 21-Aug-<br>2020             | Approved                   | 22-Jul-<br>2020                      | IRB, Investig            | ator      |                |                 |                 |                         |                 |                 |             |
|     |                        | 5.0        | 22-Jul-<br>2020            | 22-Jul-<br>2020             | IRBCO<br>Administr<br>at   | 22-Jul-<br>2020                      | IRB, Investig            | ator      |                |                 |                 |                         |                 |                 |             |
|     |                        | 4.0        | 22-Jul-<br>2020            | 22-Jul-<br>2020             | For<br>Revision<br>(IRBCO) | 22-Jul-<br>2020                      | IRB, Investig            | ator      |                |                 |                 |                         |                 |                 |             |
|     |                        | 3.0        | 22-Jul-<br>2020            | 22-Jul-<br>2020             | IRBCO<br>Administr<br>at   | 22-Jul-<br>2020                      | IRB, Investig            | ator      |                |                 |                 |                         |                 |                 |             |
|     |                        | 2.0        | 22-Jul-<br>2020            | 22-Jul-<br>2020             | Pre-<br>Review<br>and Sign | 22-Jul-<br>2020                      | IRB, Investig            | ator      |                |                 |                 |                         |                 |                 |             |
|     |                        | 1.0        | 22-Jul-                    | 22-Jul-                     | Draft                      | 22-Jul-                              | IRB, Investig            | ator      |                |                 |                 |                         |                 |                 |             |

If your amendment application gets returned to you for revisions:

- You will get an email that Review comments need to be addressed and the amendment needs to be revised.
- Requested revisions, approval notices, and renewal reminders will also be sent by email to you as PI.

| uments/Versions in Fi | le                 |                  |                          |                                      |                                      |                    |      |           |       |  |  |  |  |
|-----------------------|--------------------|------------------|--------------------------|--------------------------------------|--------------------------------------|--------------------|------|-----------|-------|--|--|--|--|
| Document title        | Version            | Last<br>document | Last<br>document<br>cout | Document<br>status                   | Last<br>document<br>status<br>change | Principal investig | ator | Checked-o | ut by |  |  |  |  |
|                       | e Print            | - cumont         | > <sup>1g-</sup>         | For<br>Revision<br>(IRBCO)           | 21-Aug-<br>2020                      | IRB, Investigator  |      |           |       |  |  |  |  |
|                       | Edit cor           | mment            | ıg-                      | IRBCO<br>Administr<br>at             | 21-Aug-<br>2020                      | IRB, Investigator  |      |           |       |  |  |  |  |
|                       | ∂ Add att          | Editing          | Ig-                      | Amendme<br>nt                        | 21-Aug-<br>2020                      | IRB, Investigator  |      |           |       |  |  |  |  |
|                       | Transformed Review | Administrat      | tive                     | Approved<br>IRBCO<br>Administr<br>at | 22-Jul-<br>2020<br>22-Jul-<br>2020   | IRB, Investigator  |      |           |       |  |  |  |  |
| -                     | E Closed           | awn              | ŀ                        | For<br>Revision<br>(IRBCO)           | 22-Jul-<br>2020                      | IRB, Investigator  |      |           |       |  |  |  |  |
| -                     | 3.0                | 22-Jui-<br>2020  | 22-Jul-<br>2020          | IRBCO<br>Administr<br>at             | 22-Jul-<br>2020                      | IRB, Investigator  |      |           |       |  |  |  |  |
| -                     | 2.0                | 22-Jul-<br>2020  | 22-Jul-<br>2020          | Pre-<br>Review<br>and Sign           | 22-Jul-<br>2020                      | IRB, Investigator  |      |           |       |  |  |  |  |
| -                     | 1.0                | 22-Jul-<br>2020  | 22-Jul-<br>2020          | Draft                                | 22-Jul-<br>2020                      | IRB, Investigator  |      |           |       |  |  |  |  |

- In order to make changes to a document in Tick@lab you need to enable editing of the document first. During the time of enable editing, no other person can edit your document.
- Right-click on the document and select "enable editing."

#### Remember, only one person at a time can work on an application.

• Others can view in read-only mode, while the document is during enable editing mode.

#### Done Editing (operational mode): Means it is available to edit.

| iment title | Version | Last<br>document<br>change | Last<br>document<br>checkout | Document<br>status         | Last<br>document<br>status<br>change | Principal investigator | Checked-out by    |
|-------------|---------|----------------------------|------------------------------|----------------------------|--------------------------------------|------------------------|-------------------|
|             | 4.0     | 22-Jul-<br>2020            | 22-Jul-<br>2020              | For<br>Revision<br>(IRBCO) | 22-Jul-<br>2020                      | IRB, Investigator      | IRB, Investigator |
|             | 3.0     | 22-Jul-<br>2020            | 22-Jul-<br>2020              | IRBCO<br>Administr<br>at   | 22-Jul-<br>2020                      | IRB, Investigator      |                   |
|             | 2.0     | 22-Jul-<br>2020            | 22-Jul-<br>2020              | Pre-<br>Review<br>and Sign | 22-Jul-<br>2020                      | IRB, Investigator      |                   |
|             | 1.0     | 22-Jul-<br>2020            | 22-Jul-<br>2020              | Draft                      | 22-Jul-<br>2020                      | IRB, Investigator      |                   |

#### Enable Editing (read-only mode): Means someone is working on the document.

| - |    | IRB-20-0228              | Training Mate | erials                     | 22-Jul-<br>2020              | Initiated 2             | 2-Jul-<br>020                       |                      | 2       | 22-Jul-2020 | 22-Jul-<br>2020 | For Revision<br>(IRBCO) | 22-Jul-<br>2020 |  |
|---|----|--------------------------|---------------|----------------------------|------------------------------|-------------------------|-------------------------------------|----------------------|---------|-------------|-----------------|-------------------------|-----------------|--|
|   | Do | cuments/Versions in File |               |                            |                              |                         |                                     |                      |         |             |                 |                         |                 |  |
|   |    | Document title           | Version       | Last<br>document<br>change | Last<br>document<br>checkout | Document<br>status      | Last<br>documen<br>status<br>change | t Principal investig | jator   | Checked-o   | ut by           |                         |                 |  |
|   | Þ  |                          | 4.0           | 22-Jul-<br>2020            | 22-Jul-<br>2020              | For Revision<br>(IRBCO) | 22-Jul-<br>2020                     | IRB, Investigato     | r       | IRB, Inve   | stigator        |                         |                 |  |
|   |    |                          | 3.0           | 22-Jul-<br>2020            | 22-Jul-<br>2020              | IRBCO<br>Administrat    | 22-Jul-<br>2020                     | IRB, Investigato     | r       |             |                 |                         |                 |  |
|   |    |                          | 2.0           | 22-Jul-<br>2020            | 22-Jul-<br>2020              | Pre-Review<br>and Sign  | 22-Jul-<br>2020                     | IRB, Investigato     | r       |             |                 |                         |                 |  |
|   |    |                          | 1.0           | 22-Jul-<br>2020            | 22-Jul-<br>2020              | Draft                   | 22-Jul-<br>2020                     | IRB, Investigato     | r i i i |             |                 |                         |                 |  |

Once you have enable editingthe Amendment application, then you can navigate through all the revisions requested by using the Review button

| > IRB: IRB-20-0228 "Tr     | aining Materials", (v.7.0), Amendment/Amendment                                                                                                    |
|----------------------------|----------------------------------------------------------------------------------------------------|
| ← Back to overview         | 🛛 Review 🖉 Attachments 🖸 Action 🗸 🖸 Workflow 🗸                                                                                                    |
| IRB Review                 |                                                                                                    |
| Personnel                  | Complete this tab only when an approved human subject's research project is submitted with amendments (including amendments submitted as part of a Continuation Review).                                 |
| Project Information        | # AMENDMENT                                                                                                    |
| General Information        | Irbp.Amendment.HelpText.Label                                                                                                    |
| Human Subjects Information |                                                                                                    |
| Recruitment                | 1. What are you changing or adding?                                                                                                    |
| Protection Of Data         | Consent form                                                                                                    |
| Risks and Benefits         | Advertisements                                                                                                    |
| Informed Consent           | Questionnaire/Survey                                                                                                    |
| НІРАА                      | Interview/Focus Group                                                                                                    |
| Training                   | Letter(s) of permission                                                                                                    |
| Protocol/Forms Links       | IRB approvals other than this institution's IRB                                                                                                    |
| PI Assurance Statement     | Adding a site or location                                                                                                    |
| Amendment                  |                                                                                                    |
| Workflow History           | Change of Personnel (addition/removal)                                                                                                    |
|                            | Other                                                                                                    |
|                            | 2. Please summarize the change. Remember to make the changes on the appropriate tabs above.<br>This is meant to be a quick summary for the reviewer (this text will also appear on the approval letter). |
|                            | Answer                                                                                                    |
|                            |                                                                                                    |
|                            |                                                                                                    |

Click on the "Review" button to see all feedback from the reviewer.

#### The University of Texas Rio Grande Valley

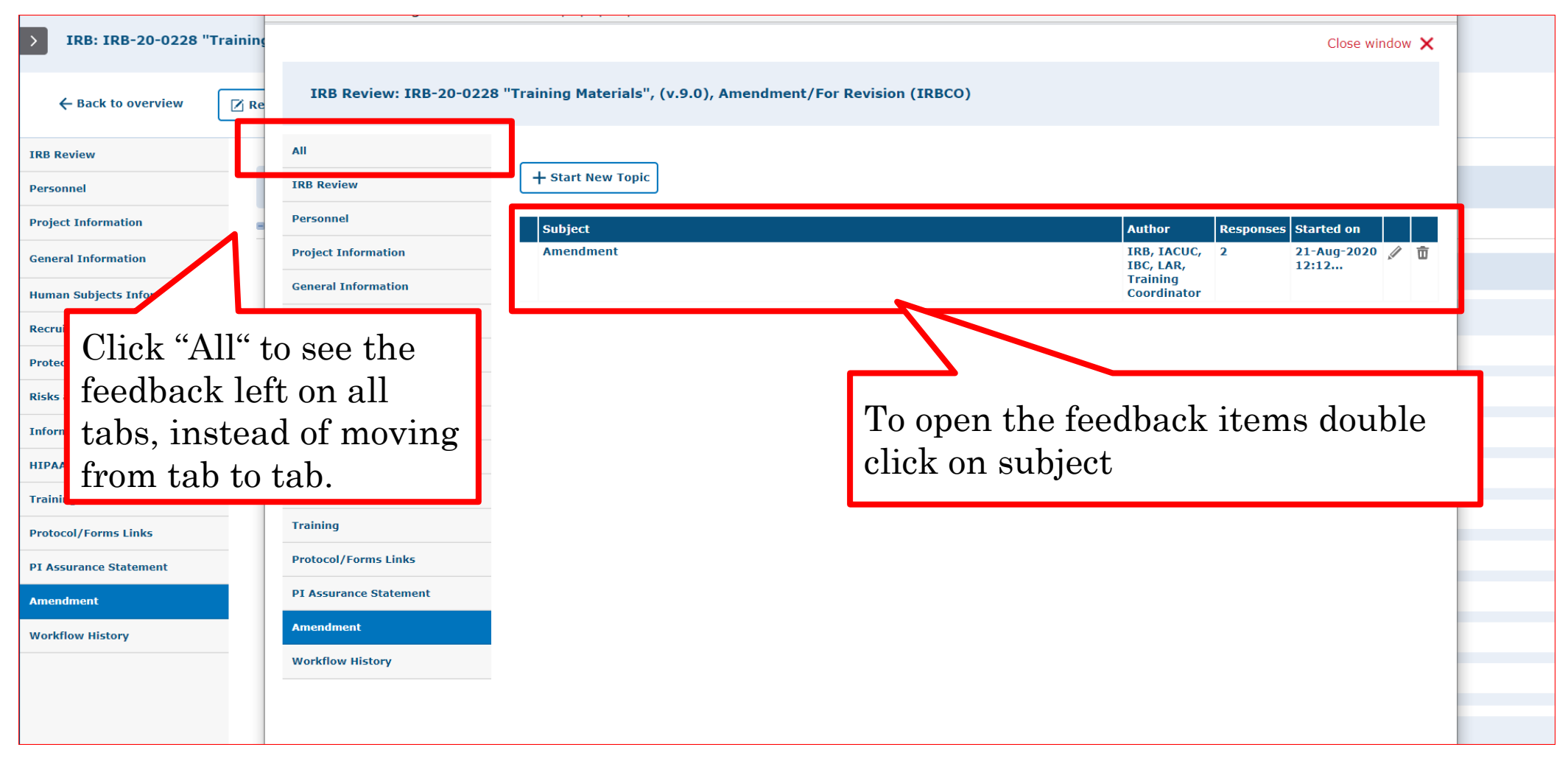

- As illustrated in the red box above, you will find a list of items requested by reviewers for the amendment and you may see other comments throughout the protocol if applicable.
- Please click on each topic under the "Subject" column to view the comments.

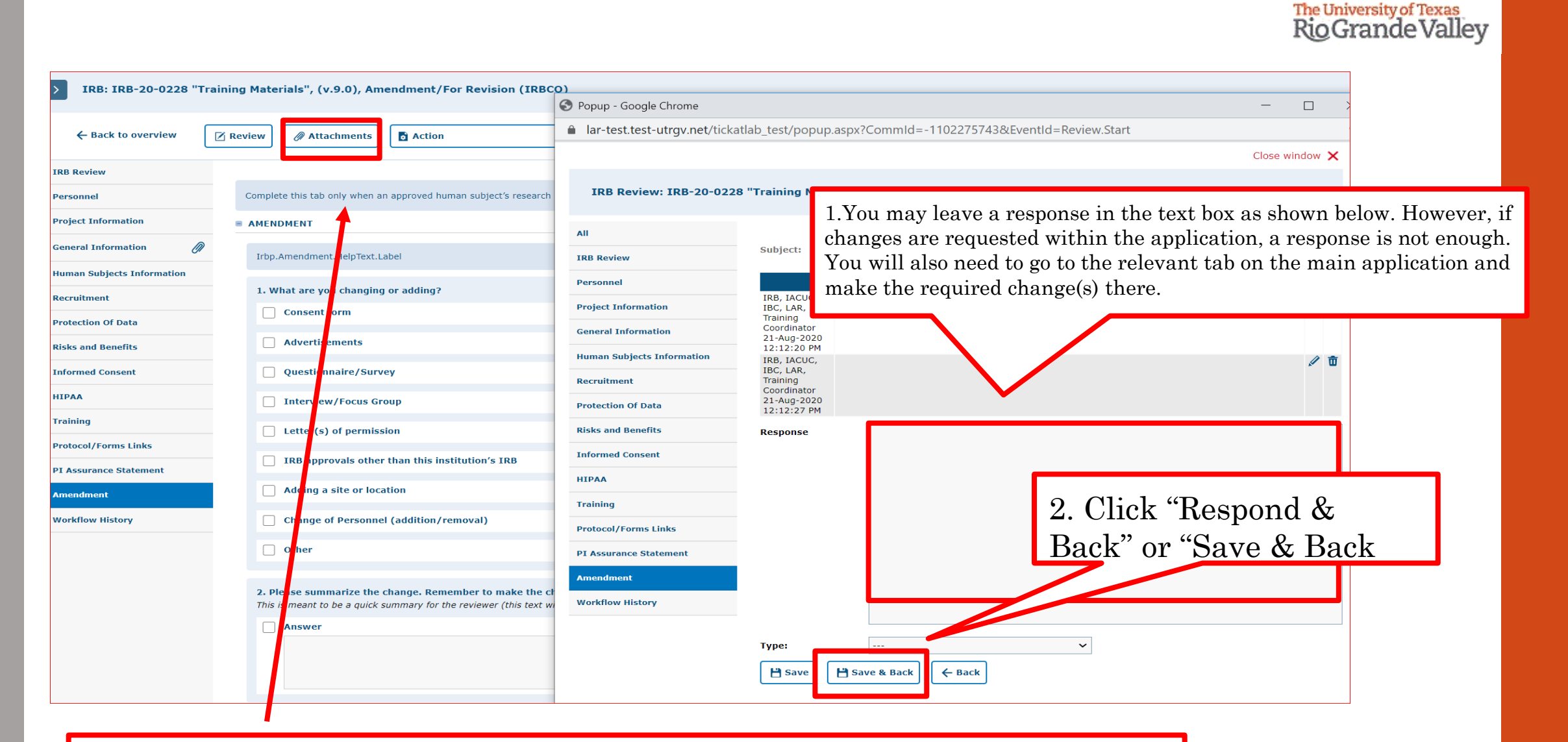

If a document has to be uploaded as a response, you must go back to the "attachments" tab and upload the document in the respective section.

|                            |                         |                                         |                      |                          |           |                      | RIOG   | rande v |
|----------------------------|-------------------------|-----------------------------------------|----------------------|--------------------------|-----------|----------------------|--------|---------|
| S Popup - Google Chrome    |                         |                                         |                      |                          |           | — —                  | ) ×    |         |
| lar-test.test-utrgv.net/   | tickatlab_test/popup.as | px?CommId=-1102275                      | 743&EventId=Review   | .Start                   |           |                      | Q      |         |
|                            |                         |                                         |                      |                          |           | Close wir            | ndow 🗙 |         |
| IRB Review: IRB-20-        | 0228 "Training Materia  | ıls", (v.9.0), Amendme                  | nt/For Revision (IRB | co)                      |           |                      |        | •       |
|                            | <u> </u>                | , , , , , , , , , , , , , , , , , , , , |                      |                          |           |                      |        |         |
| АШ                         |                         |                                         |                      |                          |           |                      |        |         |
| IRB Review                 | Generate Re             | port                                    |                      |                          |           |                      |        |         |
| Personnel                  | Tab                     | Subject                                 |                      | Author                   | Responses | Started on           |        |         |
| Project Information        | Amendment               | Amendment                               |                      | IRB, IACUC,<br>IBC, LAR, | 3         | 21-Aug-2020<br>12:12 | 🖉 🗇    |         |
| General Information        |                         |                                         |                      | Training<br>Coordinator  |           |                      |        |         |
| Human Subjects Information |                         |                                         |                      |                          |           |                      |        |         |
| Recruitment                |                         |                                         |                      |                          |           |                      |        |         |
| Protection Of Data         |                         |                                         |                      |                          |           |                      |        |         |
| Risks and Benefits         |                         |                                         |                      |                          |           |                      |        |         |
| n Informed Consent         |                         |                                         |                      |                          |           |                      |        |         |
| НІРАА                      |                         |                                         |                      |                          |           |                      |        |         |
| Training                   |                         |                                         |                      |                          |           |                      |        |         |
| Protocol/Forms Links       |                         |                                         |                      |                          |           |                      |        |         |
| PI Assurance Statement     |                         |                                         |                      |                          |           |                      |        |         |
| t Amendment                |                         |                                         |                      |                          |           |                      |        |         |
| Workflow History           |                         |                                         |                      |                          |           |                      |        |         |
| 1                          |                         |                                         |                      |                          |           |                      |        |         |
|                            |                         |                                         |                      |                          |           |                      |        |         |
|                            |                         |                                         |                      |                          |           |                      |        |         |
| L                          |                         |                                         |                      |                          |           |                      |        |         |

- After reviewing and addressing all items, click "close window".
- Every time a researcher makes modification to a form a new version is activated in the system. The creation of versions allows the IRB Coordinator and Board Members to streamline the review by conducting automatic comparisons among versions.

The University of Texas

# Resubmitting an Amendment

Submitting back to Workflow, after making required revisions

## You have two options to submit your Revised Amendment back to Workflow.

#### **Option #1 - Within the Application:**

| ← Back to overview        | Z Review | @ Attachments             | Action                    | ~                         | 🖸 Workflow                     |                                                     |      |
|---------------------------|----------|---------------------------|---------------------------|---------------------------|--------------------------------|-----------------------------------------------------|------|
| RB Review                 |          |                           |                           |                           | 3 IRBCO Administrative Review  |                                                     |      |
| ersonnel                  | Comp     | lete this tab only when a | an approved human subje   | ect's research project    | E Closed                       | amendment eitted as part of a Continuation Review). |      |
| Project Information       | = AME    | NDMENT                    |                           |                           | 🕒 Withdrawn                    |                                                     |      |
| Seneral Information       | 2        |                           |                           |                           |                                |                                                     |      |
| uman Subjects Information | Itpt     | p.Amendment.HelpText.     | Label                     |                           |                                |                                                     |      |
| Recruitment               | 1. 1     | What are you changin      | ig or adding?             |                           |                                | 1 Click "Workflow" and ac                           | loot |
| instaction Of Data        | - 6      | Consent form              |                           |                           |                                | 1. OHER WOLKHOW all SE                              | rect |
| lisks and Repefits        |          | Advertisements            |                           |                           |                                | "IRBCO Administrative                               |      |
| nformed Consent           | _        | Questionnaire/Sur         | 1010                      |                           |                                |                                                     |      |
|                           |          | j Questionnaire/ sur      | vey                       |                           |                                | Review' from the context k                          | OOX  |
| rainina                   |          | ] Interview/Focus G       | roup                      |                           |                                |                                                     |      |
| hatasal/Forms Links       | - C      | Letter(s) of permis       | ssion                     |                           |                                |                                                     |      |
| Totocol/Forms Chiks       | - 0      | ] IRB approvals othe      | er than this institution' | s IRB                     |                                |                                                     |      |
| 1 Assurance Statement     |          | Adding a site or loc      | cation                    |                           |                                |                                                     |      |
| umenument                 |          |                           |                           |                           |                                |                                                     |      |
| worknow history           | _        | _ change of Personn       | ei (autition/removal)     |                           |                                |                                                     |      |
|                           |          | Other                     |                           |                           |                                |                                                     |      |
|                           | 2.1      | Please summarize the      | change. Remember to       | make the changes          | on the appropriate tabs above  |                                                     |      |
|                           | This     | s is meant to be a quick  | summary for the review    | er (this text will also a | opear on the approval letter). |                                                     |      |
|                           | 0        | Answer                    |                           |                           |                                |                                                     |      |
|                           |          |                           |                           |                           |                                |                                                     |      |
|                           |          |                           |                           |                           |                                |                                                     |      |
|                           |          |                           |                           |                           |                                |                                                     |      |
|                           | 3. 1     | What is the reason for    | r the change?             |                           |                                |                                                     |      |
|                           | 0        | Answer                    |                           |                           |                                |                                                     |      |

| 1. What are you changing or adding?       |                                        |  |
|-------------------------------------------|----------------------------------------|--|
| Consent form                              |                                        |  |
| Advertisements                            |                                        |  |
| Questionnaire/Survey Comment:             |                                        |  |
| Interview/Focus Group                     |                                        |  |
| Letter(s) of permission Effective date*   | : 21-Aug-2020 🛗                        |  |
| IRB approvals other than this institution | ( Cancel                               |  |
| Adding a site or location                 |                                        |  |
| Change of Personnel (addition/removal)    |                                        |  |
| Other                                     | Please write a comment inside the text |  |
|                                           | box, after that please click "Ok"      |  |
|                                           |                                        |  |

Please use this box to communicate with the next Workflow user.

#### **Option #2 - from the Protocols page:**

Open the amendment by clicking on the text in the gray row as shown below. This will open the document level shown below in the red box.

| Document title       | Version     | Last<br>document<br>change | Last<br>document<br>checkout | Documen<br>status        | Last<br>document<br>status<br>change | <sup>t</sup> Principa | l investigator | Checked-ou | ıt by |  |  |  |  |
|----------------------|-------------|----------------------------|------------------------------|--------------------------|--------------------------------------|-----------------------|----------------|------------|-------|--|--|--|--|
|                      | 11.0        | 21-Aug-<br>2020            | 21-Aug-<br>2020              | For<br>Revision<br>(IRBC | 21-Aug-                              | TDR Tow               | estigator      |            |       |  |  |  |  |
|                      | 10.0        | 21-Aug-<br>2020            | 21-Aug-<br>2020              | IRBC(<br>Admin<br>at     | Print PDF                            |                       | gator          |            |       |  |  |  |  |
|                      | 9.0         | 21-Aug-<br>2020            | 21-Aug-<br>2020              | For<br>Revis<br>(IRBC    | Add attach                           | ment                  | gator          |            |       |  |  |  |  |
|                      | 8.0         | 21-Aug-<br>2020            | 21-Aug-<br>2020              | Admin<br>Admin           | IRBCO Adm                            | ninistrative          | gator          |            |       |  |  |  |  |
|                      | 7.0         | 21-Aug-<br>2020<br>21-Aug- | 21-Aug-<br>2020<br>21-Aug-   | /men →                   | Review<br>Closed                     |                       | gator          |            |       |  |  |  |  |
|                      | 6.0         | 2020<br>22-Jul-            | 2020<br>22-Jul-              | Appro -                  | Withdrawn                            |                       | gator          |            |       |  |  |  |  |
| PostBack('A130115TZO | 121S1_Butte | <b>2020</b><br>on10','')   | 2020<br>22-Jul-              | at<br>For<br>Revision    | 2020<br>22-Jul-                      | IR                    | agator         |            |       |  |  |  |  |
|                      |             |                            |                              |                          |                                      |                       |                |            |       |  |  |  |  |

•

| 1                  | 2020              |                           | 2020            |             |        |         | 2020            | 2020            |       |              | 2020            |                                |                    |
|--------------------|-------------------|---------------------------|-----------------|-------------|--------|---------|-----------------|-----------------|-------|--------------|-----------------|--------------------------------|--------------------|
| 1                  | 17-Aug-<br>2020   | Disapprov<br>ed           | 17-Aug-<br>2020 |             |        |         | 17-Aug-<br>2020 | 17-Aug-<br>2020 | Disap | proved       | 17-Aug-<br>2020 |                                | IRB, Inv           |
| 1                  | 17-Aug-<br>2020   | Closed                    | 17-Aug-<br>2020 |             |        |         | 17-Aug-<br>2020 | 17-Aug-<br>2020 | Close | d            | 17-Aug-<br>2020 |                                | IRB, Inv           |
|                    | 17-Aug-<br>2020   | Amondmo<br>nt             | 21-840-         | 17-Aug-     |        |         | 21-Aug-         | 21-Анд-         |       | iment        | 21-Aug-<br>2020 | 17-Aug-<br>20 <mark>2</mark> 0 | IRB, Inv           |
| 5 1<br>1           | 17-Aug-<br>2020   | Approve                   | Comment:        |             |        |         |                 |                 |       | /ed          | 17-Aug-<br>2020 | 17-Aug-<br>2020                | IRB, Inv           |
| 1                  | 17-Aug-<br>2020   | Initiate                  |                 |             |        |         |                 |                 |       |              | 17-Aug-<br>2020 |                                | Fernand            |
|                    | 22-Jul-<br>2020   | Initiate                  |                 |             |        |         |                 |                 |       |              | 22-Jul-<br>2020 |                                | IACUC I<br>Adminis |
| )                  | 22-Jul-<br>2020   | Disappr<br>ed             | Effective da    | ate*:       | 21-Aug | -2020 🛗 |                 |                 |       | roved        | 17-Aug-<br>2020 | 17-Aug-<br>2020                | IRB, Inv           |
|                    | 22-Jul-<br>2020   | Amer dr<br>nt             | 🗸 Ok            | X Cance     | el     |         |                 |                 |       | vision<br>D) |                 | 22-Jul-<br>2020                |                    |
| ıment              | Docume            | Last<br>documen           | 1t Principa     | l investiga | tor    | 7       |                 |                 |       |              |                 |                                |                    |
| :kout<br>Aug-<br>D |                   | change<br>21-Aug-<br>2020 |                 |             |        | Please  | e write a       | a com           | mer   | t ins        | side th         | ne tex                         | t                  |
| Aug-<br>O          | IRBCO<br>Administ | tr 21-Aug-<br>2020        | IRB, Inv        | estigator   |        | box, a  | iter tha        | t plea          | se c  | IICK         | UK              |                                |                    |

Please use this box to communicate with the next Workflow user

Once your revisions are completed and received, your submission will be revisited. It may be approved after that, depending on where it is in the workflow. If your revisions are not sufficient or something was missed, the protocol will be pushed back to you for revision.

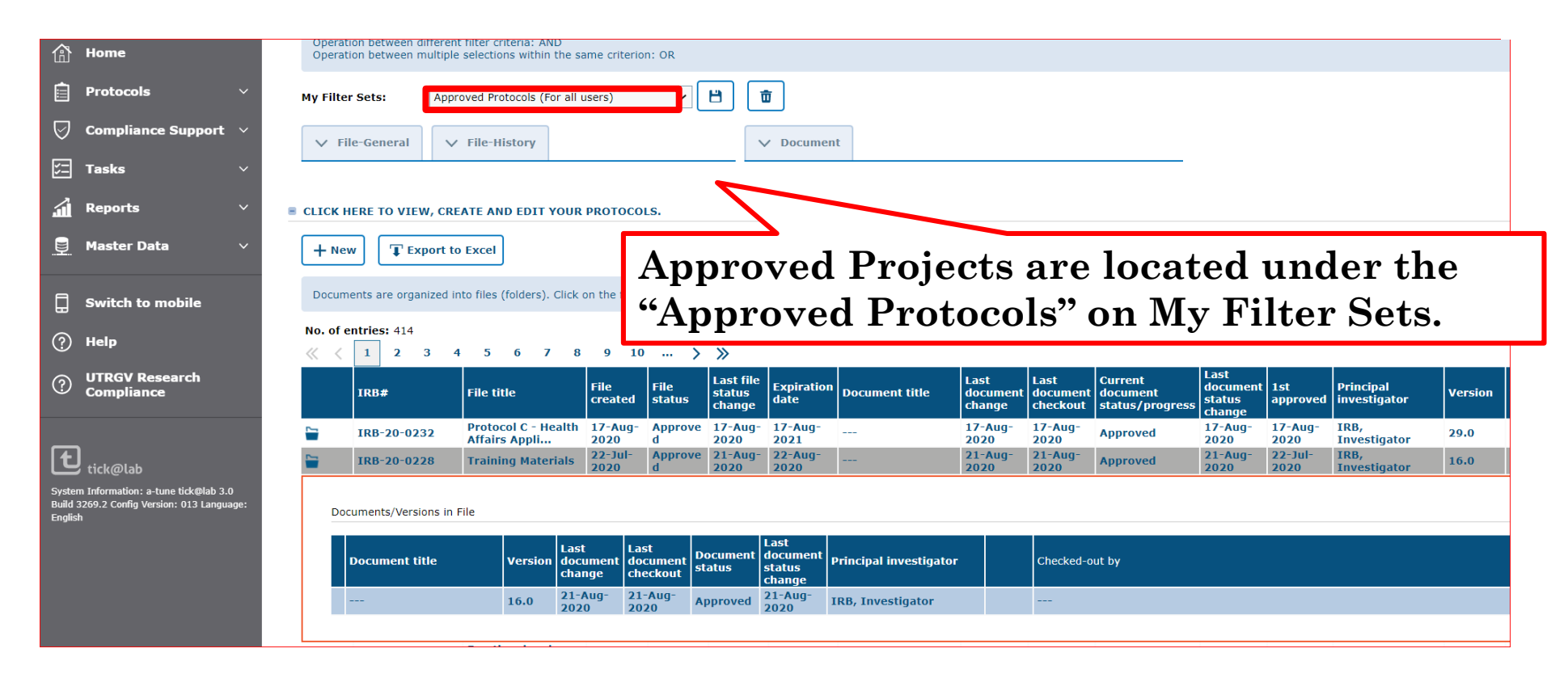

Once approved, you will receive an email notification and your amendment will disappear from the 'Pending Protocols' list.

#### This is how your approved amendment will look like on Tick@lab, Approved Protocols filter

| f Home                                                                                           | Operation between different filter criteria: AND<br>Operation between multiple selections within the same criterion: OR                                                                                                    |
|--------------------------------------------------------------------------------------------------|----------------------------------------------------------------------------------------------------|
| Protocols 🗸 🗸                                                                                    | My Filter Sets: Approved Protocols (For all users)                                                                                                    |
| 😡 Compliance Support 🗸                                                                           | ✓ File-General     ✓ File-History     ✓ Document                                                                                                    |
| Tasks V                                                                                          |                                                                                                    |
| 🚮 Reports 🗸 🗸                                                                                    | CLICK HERE TO VIEW, CREATE AND EDIT YOUR PROTOCOLS.                                                                                                    |
| 📮 Master Data 🗸 🗸                                                                                | + New Excel                                                                                                    |
| Switch to mobile                                                                                 | Documents are organized into files (folders). Click on the file to see the document(s) stored in the file.                                                                                                    |
| 🥐 Help                                                                                           | No. of entries: 414 $\langle \langle 1 \rangle 2 \rangle 3 \rangle 4 \rangle 5 \rangle 5 \langle 7 \rangle 8 \rangle 9 \rangle 10 \dots \rangle \rangle$                                                                                                    |
| ① UTRGV Research<br>Compliance                                                                   | IRB#File titleFile createdFile status<br>status<br>changeLast file status<br>changeExpiration<br>dateDocument titleLast<br>document<br>changeLast<br>                                                                                                    |
| _                                                                                                | Image: Instant series of the series of the series |
| tick@lab                                                                                         | IRB-20-0228Training Materials22-Jul-<br>2020Approve<br>d21-Aug-<br>202021-Aug-<br>202021-Aug-<br>                                                                                                    |
| System Information: a-tune tick@lab 3.0<br>Build 3269.2 Config Version: 013 Language:<br>English | Documents/Versions in File                                                                                                    |
|                                                                                                  | Document title     Last<br>document<br>change     Last<br>document<br>checko     Last<br>istus     Last<br>istus     Principal investigator     Checked-out by                                                                                                    |
|                                                                                                  | 16.0 21-Aug 2020 2020 Approved 1-Aug 020 IRB, Investigator                                                                                                    |

**\*\*\*Amendment has been APPROVED\*\*\***